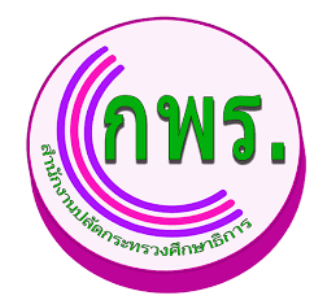

# ระบบติดตามและรายงานผลการพัฒนาระบบราชการ โครงการพัฒนาระบบติดตามและรายงานผลการพัฒนาระบบราชการ สำนักงานปลัดกระทรวงศึกษาธิการ

คู่มือการใช้งาน สำหรับผู้ใช้งานระบบ

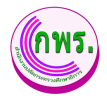

# สารบัญ

| หัว | ข้อ                                                                     | หน้า     |
|-----|-------------------------------------------------------------------------|----------|
| สิท | ธิ์สำหรับผู้ใช้งาน                                                      | 4        |
| 1.  | การเข้าระบบ                                                             | 4        |
| 2.  | การตั้งค่าข้อมูลส่วนตัว                                                 | 5        |
|     | 2.1 แก้ไขข้อมูลส่วนตัว                                                  | 5        |
|     | 2.2 เปลี่ยนรหัสผ่าน                                                     | 6        |
|     | 2.3 ออกจากระบบ                                                          | 7        |
| 3.  | การจัดทำการรับรอง                                                       | 8        |
|     | 3.1 ค้นหาบันทึกคำรับรองฯ                                                | 8        |
|     | 3.1.1 การเพิ่มข้อมูลบันทึกคำรับรองฯ                                     | 9        |
|     | 3.1.2 การเพิ่มข้อมูลคำรับรองฯ                                           | 10       |
|     | 3.2 ค้นหาการอุทธรณ์ตัวชี้วัดตามคำรับรองการปฏิบัติราชการ                 | 15       |
|     | 3.2.1 การเพิ่มคำขออุทธรณ์                                               | 16       |
| 4.  | การติดตามการดำเนินงาน                                                   |          |
|     | 4.1 ค้นหารายงานผลการปฏิบัติราชการตามคำรับรองการปฏิบัติราชการ            | 18       |
|     | 4.1.1 การดูข้อมูลรายงานผลการปฏิบัติราชการตามคำรับรองการปฏิบัติราชการ    | 19       |
|     | 4.1.2 การแก้ไขข้อมูลรายงานผลการปฏิบัติราชการตามคำรับรองการปฏิบัติราชการ | 20       |
| 5.  | การประเมินและรายงานผล                                                   | 21       |
|     | 5.1 ค้นหารายชื่อคณะกรรมการ                                              | 21       |
| 6.  | รายงาน                                                                  | 22       |
|     | 6.1 ค้นหาสารสนเทศสรุปผลการปฏิบัติราชการของหน่วยงานในสังกัดสำนักงานปลั   | ดกระทรวง |
|     | ศึกษาธิการ                                                              | 22       |
| 6.  | สิทธิ์การใช้งาน                                                         | 23       |
|     | 6.1 ค้นหาผู้ใช้งานระบบ                                                  | 23       |
|     | 6.1.1 การเพิ่มข้อมูลบัญชีผู้ใช้งาน                                      | 24       |
|     | 6.1.2 การเปลี่ยนรหัสผ่านข้อมูลบัญชีผู้ใช้งาน                            | 25       |
|     | 6.1.3 การแก้ไขข้อมูลบัญชีผู้ใช้งาน                                      | 26       |
|     | 6.1.4 การลบข้อมูลบัญชีผู้ใช้งาน                                         | 27       |
|     | 6.2 ค้นหาข้อมูลผู้ดูแลระบบหน่วยงาน                                      | 28       |
|     | 6.2.1 การเพิ่มข้อมูลผู้ดูแลระบบหน่วยงาน                                 | 29       |

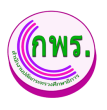

| 6.3 | ค้นหาข้อมูลหัวหน้าหน่วยงาน              | 30 |
|-----|-----------------------------------------|----|
|     | 6.3.1 การเพิ่มข้อมูลหัวหน้าระบบหน่วยงาน | 31 |
|     | 6.3.2 การแก้ไขข้อมูลหัวหน้าระบบหน่วยงาน | 32 |
|     | 6.3.3 การลบข้อมูลหัวหน้าระบบหน่วยงาน    | 33 |

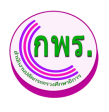

## สิทธิ์สำหรับผู้ใช้งาน

#### 1. การเข้าระบบ

ผู้ดูแลระบบงานสามารถเข้าใช้งานระบบติดตามและรายงานผลการพัฒนาระบบราชการโดยหน้าจอ แสดงส่วนการเข้าใช้งานระบบ

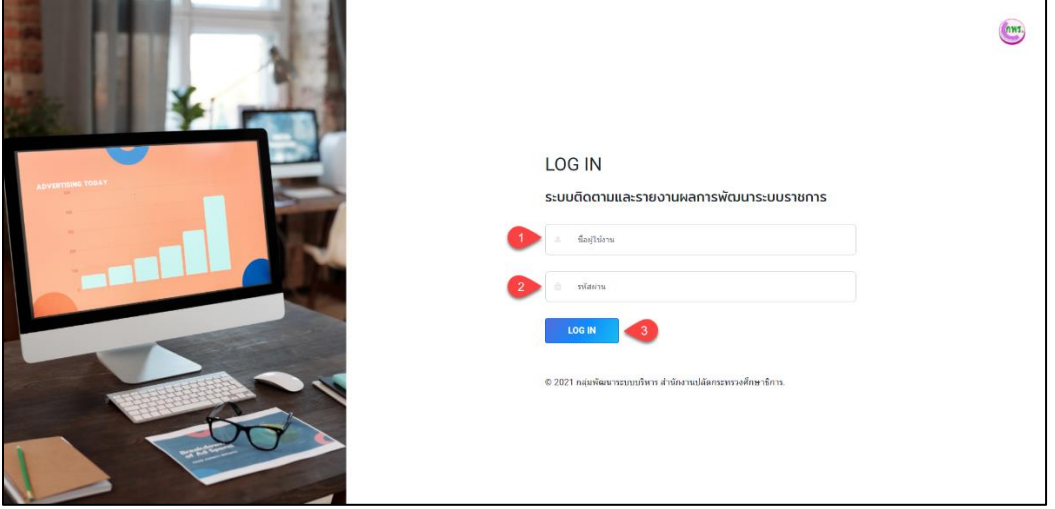

\_ รูปภาพที่ 1 การเข้าใช้งานระบบ

| วิธีเข้าใช้งานระบบ มีดังนี้ |                              |  |  |
|-----------------------------|------------------------------|--|--|
| หมายเลข                     | คำอธิบาย                     |  |  |
| 1.                          | ระบุชื่อผู้ใช้งาน (Username) |  |  |
| 2.                          | ระบุรหัสผ่าน (Password)      |  |  |
| 3.                          | คลิกปุ่มเข้าสู่ระบบ          |  |  |

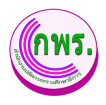

# 2. การตั้งค่าข้อมูลส่วนตัว

#### 2.1 แก้ไขข้อมูลส่วนตัว

ผู้ใช้งานระบบสามารถแก้ไขข้อมูลส่วนตัวได้ โดยเข้าไปที่เมนูข้อมูลส่วนตัว

| GPR                           | 🕈 หน่วแรก                                                  | <b>1 2</b> ~                                                    |
|-------------------------------|------------------------------------------------------------|-----------------------------------------------------------------|
|                               | แก้ไขข้อมูลส่วนดัว                                         | <ul> <li>แก่ไขข่อมูลส่วนตัว</li> <li>เปลี่ยนรหัสผ่าน</li> </ul> |
| เมบูหลัก                      | สำนำหน้า * ชื่อ * นามสกุด *                                | 🕞 ออกจากระบบ                                                    |
| O การจัดทำคำรับรอง →          | ดำแหน่ง* เมอร์โทรลัพท์ อีเมล                               |                                                                 |
| O การติดตามการดำเบินงาน →     | เจ้าหน้าที่                                                |                                                                 |
| O การประเมินและรายงานผล →     | 4 บันทีก                                                   | / แก้เข                                                         |
| 0 รายงาน →                    |                                                            |                                                                 |
| ผู้ดูแลระบบ                   |                                                            |                                                                 |
| o สิทธิ์การใช้งาน →           |                                                            |                                                                 |
| เอกสาร                        |                                                            |                                                                 |
| O คู่มีอการใช้งานระบบ →       |                                                            |                                                                 |
| web/nace/ua/UA060_Profile isp |                                                            |                                                                 |
|                               |                                                            |                                                                 |
|                               | © 2021 กลุ่มพัฒนาระบบบริหาร สำนักงานปลัดกรรทรวงศึกษาธิการ. |                                                                 |

รูปภาพที่ 2 แก้ไขข้อมูลส่วนตัว

| วิธีแก้ไขข้อมูลส่วนตัว มีดังนี้ |                                                                |  |  |  |
|---------------------------------|----------------------------------------------------------------|--|--|--|
| หมายเลข                         | คำอธิบาย                                                       |  |  |  |
| 1.                              | คลิกที่ชื่อผู้ใช้งานระบบ                                       |  |  |  |
| 2.                              | คลิกที่ข้อมูลส่วนตัว                                           |  |  |  |
| 3.                              | ระบุข้อมูลที่ต้องการค้นหา หรือ ค้นหาได้โดยไม่ต้องระบุข้อมูลได้ |  |  |  |
| 4.                              | 1. คลิกปุ่มบันทึกข้อมูล                                        |  |  |  |
| หมายเหตุ                        | กรณีมีเครื่องหมายดอกจันสีแดง (*) ต้องกรอกข้อมูลให้ครบถ้วน      |  |  |  |

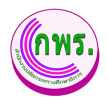

#### 2.2 เปลี่ยนรหัสผ่าน

ผู้ใช้งานระบบงานสามารถเปลี่ยนรหัสผ่านได้ สามารถเข้าใช้งานได้ที่เมนู เปลี่ยนรหัสผ่าน

| GPR                                | 🔹 งหมันแรก                                                  | <b>()</b> & ~        |
|------------------------------------|-------------------------------------------------------------|----------------------|
|                                    | เปลี่ยนรหัสผ่าน                                             | 🌮 แก้ไขข้อมูลส่วนตัว |
| เมนูหลัก                           | รหัดต่านเดิม *                                              | 🕒 ออกจากระบบ         |
| O การจัดทำคำรับรอง →               | รพัสผ่านใหม่ * ภาษางังกฤษ หรือ ส่วงอย ใหม่อยกว่า 6 ส่วอักษร |                      |
| O การติดตามการดำเนินงาน →          | 4<br>Bullering instantion                                   |                      |
| 0 การประเมินและรายงานผล →          | 5                                                           |                      |
| 0 รายงาบ →                         | 6 นับเท็ก                                                   |                      |
| ຜູ້ທູແລະະນນ                        |                                                             |                      |
| 0 สิทธิ์การใช้งาน ป√               |                                                             |                      |
| ผู้ใช้งานระบบ<br>ผัดแลระบบหน่วยงาน |                                                             |                      |
|                                    |                                                             |                      |
|                                    |                                                             |                      |
| 0 ดู่มีอการใช้งานระบบ →            |                                                             |                      |
|                                    | © 2021 กลุ่มพัฒนาระบบบริหาร ส่านักงานปลัดกระทรวงศึกษาธิการ. |                      |

# รูปภาพที่ 3 เปลี่ยนรหัสผ่าน

| วิธีเปลี่ยนรหัสผ่าน มีดังนี้ |                                                           |  |  |
|------------------------------|-----------------------------------------------------------|--|--|
| หมายเลข                      | คำอธิบาย                                                  |  |  |
| 1.                           | คลิกที่ชื่อผู้ใช้งานระบบ                                  |  |  |
| 2.                           | คลิกที่เปลี่ยนรหัสผ่าน                                    |  |  |
| 3.                           | ระบุรหัสผ่านเดิม                                          |  |  |
| 4.                           | ระบุรหัสผ่านใหม่                                          |  |  |
| 5.                           | ระบุรหัสผ่านยืนยันอีกครั้ง                                |  |  |
| 6.                           | คลิกปุ่มบันทึก                                            |  |  |
| หมายเหตุ                     | กรณีมีเครื่องหมายดอกจันสีแดง (*) ต้องกรอกข้อมูลให้ครบถ้วน |  |  |

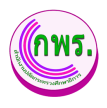

#### 2.3 ออกจากระบบ

# ผู้ใช้งานระบบสามารถออกจากระบบได้ สามารถเข้าใช้งานได้ที่เมนู ออกจากระบบ

| GPR                       | 🕈 หน้าแรก                                   |                        | 0 2 -                                                           |
|---------------------------|---------------------------------------------|------------------------|-----------------------------------------------------------------|
|                           | ปฏิทินการดำเนินงาน ประจำปี                  | งบประมาณ 2565          | <ul> <li>แก้ไขบ้อนูลส่วนตัว</li> <li>เปลี่ยบรหัสผ่าน</li> </ul> |
| เมนูหลัก                  | การจัดทำคำรับรอง                            | 1 ธ.ค. 64 - 31 ม.ค. 65 | 2 🕞 ออกจากระบบ                                                  |
| O การจัดทำคำรับรอง →      | การรายงานผล รอบ 6 เดือน                     | 1 ธ.ค. 64 - 31 ม.ค. 65 |                                                                 |
|                           | การประเมิน รอบ 6 เดือน                      | 1 ธ.ค. 64 - 31 ม.ค. 65 |                                                                 |
| O การติดตามการดำเนีนงาน → | การรายงานผล รอบ 9 เดือน                     | 1 ธ.ค. 64 - 31 ม.ค. 65 |                                                                 |
| O การประเม็นและรายงานผล → | การประเมิน รอบ 9 เดือน                      | 1 ธ.ค. 64 - 31 ม.ค. 65 |                                                                 |
|                           | การรายงานผล รอบ 12 เดือน                    | 1 ธ.ค. 64 - 31 ม.ค. 65 |                                                                 |
| 0 รายงาน →                | การประเมิน รอบ 12 เดือน                     | 1 ธ.ค. 64 - 31 ม.ค. 65 |                                                                 |
| ผู้ดูแลระบบ               |                                             |                        |                                                                 |
| o สิทธิ์การใช้งาน →       |                                             |                        |                                                                 |
| เอกสาร                    |                                             |                        |                                                                 |
| O คู่มือการใช้งานระบบ →   |                                             |                        |                                                                 |
| web/bage/home.isp         |                                             |                        |                                                                 |
|                           |                                             |                        |                                                                 |
|                           |                                             |                        |                                                                 |
|                           | © 2021 กลุ่มพัฒนาระบบบริหาร สำนักงานปลัดกระ | ะทรวงศึกษาธิการ.       |                                                                 |

#### รูปภาพที่ 4 การออกจากระบบ

| วิธีการออกจากระบบ มีดังนี้ |                          |  |  |
|----------------------------|--------------------------|--|--|
| หมายเลข                    | คำอธิบาย                 |  |  |
| 1.                         | คลิกที่ชื่อผู้ใช้งานระบบ |  |  |
| 2.                         | คลิกที่ออกจากระบบ        |  |  |

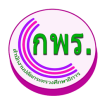

#### 3. การจัดทำการรับรอง

#### 3.1 ค้นหาบันทึกคำรับรองฯ

ผู้ใช้งานระบบสามารถค้นหาบันทึกคำรับรองฯได้ โดยเข้าไปที่เมนูเมนูการจัดทำการ

รับรอง>> ค้นหาคำรับรองฯ

| GPR Automatica                                              |                                                                                                    |                                             |  |
|-------------------------------------------------------------|----------------------------------------------------------------------------------------------------|---------------------------------------------|--|
| ข้อมูลคำรับรองการปฏิบัติราชการ                              |                                                                                                    |                                             |  |
| เมนูหลัก                                                    | ค้นหา                                                                                                    |                                             |  |
| O การจัดทำคำรับรอง 1/<br>บันทึกค่ารับรองฯ 2                 | มงมุมรรากเ หมวงงาน<br>ร้องแต ✓ กลุ่องโลนกระบบชริหาร ✓                                                                       |                                             |  |
| ขออุธรณ์สัวชีวิต<br>O การดิดตามการดำเนินงาน →               | 2 struets                                                                                                    |                                             |  |
| O การประเมินและรายงานผล →<br>O รายงาน →                     | คาม การสนบรินาท มาระชายาง<br>1 2565 กลุ่มพัฒนาระบบบริหาร ยิ่งสนบริเวท<br>เลยาร์ เม่น เป็น เป็น เป็น เป็น เป็น เป็น เป็น เป็ | สถานะ<br><ul> <li>คำลังคำเนินการ</li> </ul> |  |
| ผู้ดูแลระบบ                                                 | 2 2564 กลุ่มพัฒนาระบบบริหาร 🛢 คำรับรอง                                                                                      | • ยืนยันแล้ว                                |  |
| o สิทธิ์การใช้งาน →                                         |                                                                                                    |                                             |  |
| <ul> <li>เอกสาร</li> <li>ด คู่มีอการใช้งานระบบ →</li> </ul> |                                                                                                    |                                             |  |
|                                                             | © 2021 กลุ่มพัฒนารรบบบริหาร ส่านักงานปลัดกรรพรรงศึกษาธิการ.                                                                 |                                             |  |

# รูปภาพที่ 5 ค้นหาบันทึกคำรับรองๆ

| วิธีค้นหาบันทึกคำรับรองฯ มีดังนี้ |                                                           |  |  |
|-----------------------------------|-----------------------------------------------------------|--|--|
| หมายเลข                           | คำอธิบาย                                                  |  |  |
| 1.                                | คลิกที่การจัดการคำรับรอง                                  |  |  |
| 2.                                | คลิกที่เมนูบันทึกคำรับรอง                                 |  |  |
| 3.                                | ระบุข้อมูลที่ต้องการค้นหา                                 |  |  |
| 4.                                | คลิกปุ่มค้นหา                                             |  |  |
| หมายเหตุ                          | กรณีมีเครื่องหมายดอกจันสีแดง (*) ต้องกรอกข้อมูลให้ครบถ้วน |  |  |

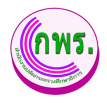

#### 3.1.1 การเพิ่มข้อมูลบันทึกคำรับรองฯ

ผู้ใช้งานระบบสามารถเพิ่มข้อมูลบันทึกคำรับรองฯ โดยเข้าไปที่เมนูการจัดทำการ รับรอง >> ข้อมูลคำรับรองการปฏิบัติราชการ >>เพิ่มข้อมูล

| GPR                                                                 | 🕈 หน้าแรก                           |                                                                    |               |                |
|---------------------------------------------------------------------|-------------------------------------|--------------------------------------------------------------------|---------------|----------------|
|                                                                     | ข้อมูลคำรับรองการปฏิบัติรา:         | ขการ                                                               |               | 5 + ເທີນນ້ອນູຂ |
| เมบูหลัก<br>O การจัดทำคำรับรอง ↓                                    | <b>ค้นหา</b><br>ปังบประมาณ          | หม่วยงาน                                                           |               |                |
| บันทึกค่าวับรองฯ<br>ขออุธรณ์ดัวซี้วัด<br>О อารซีออรามการอำเภินงาน → | บอนมด<br>ดับหา เริ่มใหม่            | <ul> <li>คมุมพ่อเหาระบบบริหาร</li> <li>ปีที่จัดทำบ้อมูล</li> </ul> | ×             |                |
| O การประเม็นและรายงานผล →                                           | 2 รายการ<br>ลำดับ ปังบุประมาณ<br>6  | ปีงบประมาณ *<br>เลือก<br>พม่วยงวน *                                |               | สถานะ          |
| O รายงาน →<br>ผู้ดูแลระบบ                                           | 2 2564                              | กลุ่มพัฒนาระบบบริหาร                                               | <sup>20</sup> | • อันอันแล้ว   |
| O สิทธิ์การใช้งาน →<br>เอกสาร                                       |                                     | เ บันทึก                                                           | 1<br>A        |                |
| O ดู่มือการใช้งานระบบ →                                             | © 2021 กลัมพัฒนาระบบบริหาร สำนักงาน | นปลัดกระพรวมศึกษาธิการ.                                            |               |                |
|                                                                     | · 2021 minimaticuluu 11 a turo tu   |                                                                    |               |                |

รูปภาพที่ 6 การเพิ่มข้อมูลบันทึกคำรับรองๆ

| วิธีการเพิ่มข้อมูลบันทึกคำรับรองฯ มีดังนี้ |                                                                |  |
|--------------------------------------------|----------------------------------------------------------------|--|
| หมายเลข                                    | คำอธิบาย                                                       |  |
| 5.                                         | คลิกเพิ่มข้อมูล                                                |  |
| 6.                                         | ระบุข้อมูลที่ต้องการค้นหา หรือ ค้นหาได้โดยไม่ต้องระบุข้อมูลได้ |  |
| 7.                                         | คลิกปุ่มบันทึก                                                 |  |
| หมายเหตุ                                   | กรณีมีเครื่องหมายดอกจันสีแดง (*) ต้องกรอกข้อมูลให้ครบถ้วน      |  |

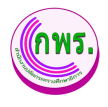

#### 3.1.2 การเพิ่มข้อมูลคำรับรองฯ

ผู้ใช้งานระบบสามารถเพิ่มข้อมูลคำรับรองฯ โดยเข้าไปที่เมนูการจัดทำการรับรอง >> ข้อมูลคำรับรองการปฏิบัติราชการ >>คำรับรอง

| GPR                                                                                                    | ดามาแรก                                                                                                    | •                                                                                                    |
|----------------------------------------------------------------------------------------------------|----------------------------------------------------------------------------------------------------|----------------------------------------------------------------------------------------------------|
|                                                                                                    | ข้อมูลค่ารับรองการปฏิบัติราชการ                                                                                                    | + เพิ่มข้อมูล                                                                                                    |
| เมบูหลัก                                                                                                    | ลับเท         หน่วยงาน           มีรบประมาณ         หน่วยงาน           เรียนต         ดิตตัดสารรบบบริหาร           สำลับ         มีรบประมาณ           มาระรายการ         สถาบะ           1         2565         กลุ่มพัฒนาระบบบริหาร           2         2564         กลุ่มพัฒนาระบบบริหาร                                                                                                    | •                                                                                                    |
| เอกสาร<br>————————————————————————————————————                                                                                                    |                                                                                                    |                                                                                                    |
| end come in 1940 in seminor                                                                                                    | © 2021 กลุ่มพัฒนารรบบบริหาร สำนักงานได้ตกรรพรวงศึกษาธิการ.                                                                                                    |                                                                                                    |
|                                                                                                    |                                                                                                    |                                                                                                    |
| GPR                                                                                                    | สิ หน้าแรก                                                                                                    | •                                                                                                    |
| GPR                                                                                                    | ิิ ด หงำแรก<br>ข่อมูลคำรับรองการปฏิบัตีราชการ ปังบประมาณ 2565                                                                                                    | <ul> <li>ช้อนกลับ</li> </ul>                                                                                                    |
| GPR<br>աղտո                                                                                                    | <ul> <li>หบาแรก</li> <li>ข่อมูลศำรับรองการปฏิบัตีราชการ ปังบประมาณ 2565</li> <li>หน่วยงาน : กลุ่มพัฒนาระบบบริหาร</li> </ul>                                                                                                    | <ul> <li>ข้อนกลับ</li> </ul>                                                                                                    |
| GPR<br>มนุรรลัก<br>o การรัดหว่าค่าวันรอง ป<br>มนกละรับรองา                                                                                                    | <ul> <li>หน่าแรก</li> <li>ข้อมูลศ่ารับรองการปฏิบัตีราชการ ปังบประมาณ 2565</li> <li>หน่วยงาน : กลุ่มพัฒนาระบบบริหาร</li> <li>คำรับรองการปฏิบัตีราชการ</li> </ul>                                                                                                    | <ul> <li> <ul> <li></li></ul></li></ul>                                                                                                    |
| GPR<br>เมนูหลัก<br>O การจัดทำต่าวันรอง ↓<br>บันท์กล่าวันรอง ↓<br>ขณรรณลังวร์รัด<br>O การจัดตามการดำเนินงาน →                                                                                                    | <ul> <li>หน่าแรก</li> <li>ข้อมูลค่ารับรองการปฏิบัตีราชการ ปังบประมาณ 2565</li> <li>หน่วยงาน : กลุ่มพัฒนาระบบบริหาร</li> <li>ดำรับรองการปฏิบัตีราชการ</li> <li>ดำรับรองการปฏิบัตีราชการ</li> <li>คารมเชื่อมโยงนโยบาย/ยุทรศาสตร์/แผน กับตัวชี้รัดของหน่วยงาน</li> </ul>                                                                                                    | <ul> <li>v</li> <li>v</li></ul>                                                                                                    |
| GPR<br>มนุมลัก<br>O การรัสษร์าส่าวันรอง ↓<br>บันท์กล่าวันรอง<br>vaตุรณล์จำรัวล์<br>O การสีดตามการดำเนินงาม →<br>O การประเมินและรายงานผล →<br>O รายงาน →                                                                                                    | <ul> <li>หน่าแรก</li> <li>ข้อมูลค่ารับรองการปฏิบัตีราชการ ปังบบไระมาณ 2565</li> <li>หน่วยงาน : กลุ่มพัฒนาระบบบริหาร</li> <li>คำรับรองการปฏิบัตีราชการ</li> <li>คำรับรองการปฏิบัตีราชการ</li> <li>คารมเชื่อมโยงนโยบาย/ยุทธศาสตร/แผน กับดัวชี้รัดของหน่วยงาน</li> <li>นบบพ่อรัมสรุปด้วชี้วัด</li> </ul>                                                                                                    | <ul> <li></li> <li></li> <li><!--</th--></li></ul>                                                                                                    |
| เมนูมลดีก         มนรูมลดีก           เมนูมลดีก         มนร์เลล่าว่ามรอง         ↓           บารรัสดตามการดำเนินงาน         ↓           บ         การรัสดตามการดำเนินงาน         ↓           0         การรัสดตามการดำเนินงาน         ↓           0         การรัสดตามการดำเนินงาน         ↓           0         การรัสดตามการดำเนินงาน         ↓           0         การร่งระเมินและรายงานผล         ↓           0         รายงาน         ↓           ผู้ผูนสระบบป         ↓         ↓           เอกสาร         ↓         ↓           0         ผู้มีอการใช้งานระบบ         ↓ | <ul> <li>พบันธภ</li> <li>ข้อมูลคำรับรองการปฏิบัตีราชการ ปีงบบไระมาณ 2565</li> <li>หน่วยงาน : กลุ่มพัฒนาระบบบริหาร</li> <li>ด่ารับรองการปฏิบัติราชการ</li> <li>ด่ารับรองการปฏิบัติราชการ</li> <li>ด่ารับรองการปฏิบัติราชการ</li> <li>แบบฟอร์มสรุปดัวชีร์ด</li> <li>เป็นขึ้นตรีวิธ์กิจำเน็นการ : 5 ตัวชี้รัด ด่าน้ำหนักรวม 60.00%</li> <li>อันชังตรีร์ด</li> <li>** ยังไม่สามารถยินยินตรีชัรดได้ เนื่องรากกำหนดคำน้ำหนักไม่ถึงเกณฑ์ที่กำหนด</li> </ul> | <ul> <li>v</li> <li>v</li> <li>v&lt;</li></ul> |

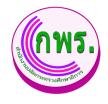

| CDD                                             |                                                                                                    |                                                                                                    |                                                                                                    |                                                                               |                                                                       |
|-------------------------------------------------|----------------------------------------------------------------------------------------------------|----------------------------------------------------------------------------------------------------|----------------------------------------------------------------------------------------------------|-------------------------------------------------------------------------------|-----------------------------------------------------------------------|
| GPR                                             | 🕈 หน้าแรก                                                                                                    |                                                                                                    |                                                                                                    |                                                                               | ě                                                                     |
|                                                 | ข้อมูลค่ารับรองการปฏิบัติราชการ ปึงบประมาณ 2565                                                                                                    |                                                                                                    |                                                                                                    |                                                                               | + ย่อนกลับ                                                            |
| เมนุหลัก<br>⊖ การ¥คงกล่ารับรอง ↓                | หน่วยงาน : กลุ่มพัฒนาระบบบริหาร<br>แขมศารีบรงการปฏิบัตราชการ                                                                                                    |                                                                                                    |                                                                                                    |                                                                               |                                                                       |
| ปันทึกค่ารับรองา                                | ผู้ท่าคำวันรอง *                                                                                                    |                                                                                                    | ()                                                                                                    |                                                                               |                                                                       |
| ของธรณตรชวด<br>⊖ การทิดตามการสำเน็นงาน →        | เ/ไมล่าวับรอง "                                                                                                    |                                                                                                    |                                                                                                    |                                                                               |                                                                       |
| ○ การประเม็นและรายงานผล →                       | × 10                                                                                                    |                                                                                                    |                                                                                                    |                                                                               |                                                                       |
| о ценена →<br>ценена →                          | <u>มันทึก</u> พิมพ์สวอย่างหนังสือ                                                                                                    |                                                                                                    | คำรับรองการปฏิบัติราชการ ประจำปังบประ<br>กลุ่มพัฒนาระบบบริหาร สำนักงานบลัดกระ                                                                                                    | รมาณ พ.ศ. 2565<br>พรวงศึกษาวิการ                                              |                                                                       |
| อ สิทธิ์การใช่งาน →                             | แนนทำรับรองฉนับสมบูรณ์ 1. ทำรับรอ<br>[Droose File] No file chosen                                                                                                    | 589311                                                                                                    | une                                                                                                    |                                                                               |                                                                       |
| เลกสาร                                          | ระครับใหม่ PDF หมายไม่เดีย 2 M0<br>มันนัก 11 2. ก็วรับระ<br>3. วามสมเ                                                                                                    | ผู่รับคำวับรอง<br>นี้เป็นคำวับรองฟายเคียว มีให้สัญญาและใช้สำหวับระยะก<br>ยดของคำวับรอง ได้แก่ ดัวซี้รัดผลการบลิกับคิวารกาว น้ำบ | งลา 1 ปี เริ่มทั้นแต่รับที่ 1 ตุลาคม 2564 ถึงวันที่ 30 ก<br>เป้ก จัดมลพื้นสาน เป้าหมาะ/เกมซ์การให้คมแบบแล                                                                             | ผู่ท่าศารี<br>วันขายน 2565<br>ะว่ายอะเดียคลิ่มๆ ตามที่ปวากกอยในเอกอาวิ        | เรือง<br>มาะกอบท้างคำวับรองนี้                                        |
| 0 ดูปิลการใช้งานระบบ →                          | 4. ซักพเจ้า<br>นัยมูลทั้งชู                                                                                                    | น เป้าหมาย เกณฑ์การให้คะแนนและรายละเอียดอื่นๆ ค                                                                                 | ในฐานะผู้บังคับบัญชาชอง<br>แม่ที่กำหนดในอกลารประกอบท้ายคำรับรองนี้ และขั                                                                                                    | ได้ทิจารณาและเห็นร<br>าหเข้ายินดีระให้คำแนะนำ กำกับ และครวรส                  | อบกับ ดัวซี้วัดแลการปฏิบัติราชการ น้ำหนัก<br>อบแลการ ปฏิบัติราชการของ |
|                                                 | ໃຫ້ເອົາ<br>5. ນັກແຫ້ວ                                                                                                    | ไปตามคำวับรองที่จัดทำขึ้นนี้<br>ได้ทำควา                                                                                        | นเข้าใจคำวับรอมานจ้อ 3 แล้ว ขอให้คำวับรอมกับสำ                                                                                                    | ານັກຄານປລັດກາງຂາງຈາກົກອາຣີກາງ ວ່າທະຜູ່ໝັ້ນ                                    | ปฏิบัติราชการให้เกิดผลงานที่ดีตามเป้าหมายของ                          |
|                                                 | ตัวบีวิตแต่ง<br>6. ผู้วับทำว                                                                                                    | ะดั่วในวัยดับสูงสุดเพียให้เกิดปวยโยชน์สุขแก่ปวยชาชนดา<br>บรองและผู้ทำคำรับรองได้เข้าใจคำวับรองการปฏิบัติราชก                    | มที่ให้คำรับวองไว้<br>าวและเพิ่มท้องกับแล้ว จึงได้องลายมือชื่อไว้เป็นสำคัญ                                                                                                    | i.                                                                            |                                                                       |
|                                                 |                                                                                                    |                                                                                                    |                                                                                                    |                                                                               |                                                                       |
|                                                 |                                                                                                    |                                                                                                    |                                                                                                    |                                                                               |                                                                       |
|                                                 |                                                                                                    | วันที่ เดียน ท.ค                                                                                                    |                                                                                                    | รับที่ เคียน                                                                  |                                                                       |
| GPR                                             | 🕈 หน้าแรก                                                                                                    |                                                                                                    |                                                                                                    |                                                                               | • ·                                                                   |
|                                                 | ข้อมูลค่ารับรองการปฏิบัติราชการ ปังบประมาณ 2565                                                                                                    |                                                                                                    |                                                                                                    |                                                                               | < ย้อนกลับ                                                            |
| 194191-50                                       | หม่วยงาม : กลุ่มพัฒนาระบบบริหาร                                                                                                    |                                                                                                    |                                                                                                    |                                                                               |                                                                       |
| เมยูหมก<br>──────────────────────────────────── |                                                                                                    |                                                                                                    |                                                                                                    |                                                                               |                                                                       |
| บันทึกคำรับรองๆ<br>ของธรณ์คำชั่วค               | 📄 คำรับรองการปฏิบัติราชการ                                                                                                    |                                                                                                    |                                                                                                    |                                                                               | >                                                                     |
| ๐ การติดตามการสำเน็นงาน →                       | 📘 ความเชื่อมโยงนโยบาย/ยุทธศาสตร์/แผน กับดัวขี้วัดของหน่วยงาน                                                                                                    | 12                                                                                                    |                                                                                                    |                                                                               | >                                                                     |
| ⊙ การประเมินและรายงานผล →                       | 🗋 แบบพ่อร์มสรุปดัวขีวิต                                                                                                    |                                                                                                    |                                                                                                    |                                                                               | >                                                                     |
| ⊙ รายงาน →<br>ผู้ดูแลระบบ                       | ตัวนี้รัดที่ดำเนินอาก : E ตัวนี้รัดด่าน้ำหนัดกวน 60.00%                                                                                                    |                                                                                                    |                                                                                                    |                                                                               |                                                                       |
| ⊖ สิทธิ์การใช้งาน →                             | สมอันสินในนั้นที่ระ 5 สวอวิต - ศานาหนักรวม อองออง                                                                                                    |                                                                                                    |                                                                                                    |                                                                               |                                                                       |
| เอกสาร<br>                                      | ** ยังไม่สามารถยืนยันด้วซี่วัดได้ เนื่องจากกำหนดด่าน้ำหนักไม่ถึงเกณฑที่กำหนด                                                                                                    |                                                                                                    |                                                                                                    |                                                                               |                                                                       |
| o quanti tarna cuu 🤿                            |                                                                                                    |                                                                                                    |                                                                                                    |                                                                               |                                                                       |
|                                                 |                                                                                                    |                                                                                                    |                                                                                                    |                                                                               |                                                                       |
|                                                 |                                                                                                    |                                                                                                    |                                                                                                    |                                                                               |                                                                       |
|                                                 |                                                                                                    |                                                                                                    |                                                                                                    |                                                                               |                                                                       |
|                                                 |                                                                                                    |                                                                                                    |                                                                                                    |                                                                               |                                                                       |
|                                                 | © 2021 กลุ่มทัฒนาระบบบริหาร สำนักงานปลัดกระทรวงศึกษายัการ.                                                                                                    |                                                                                                    |                                                                                                    |                                                                               |                                                                       |
| GPR                                             | 🕈 หน้าแรก                                                                                                    |                                                                                                    |                                                                                                    |                                                                               | <b>.</b> ~                                                            |
|                                                 | ข้อมูลค่ารับรองการปฏิบัติราชการ ปีงบประมาณ 2565                                                                                                    |                                                                                                    |                                                                                                    |                                                                               | < ข้อนกลับ                                                            |
| เมนูหลัก                                        | หน่วยงาน : กลุ่มพัฒนาระบบบริหาร                                                                                                    |                                                                                                    |                                                                                                    |                                                                               |                                                                       |
| ○ การจัดทำสำรับรอง ↓                            | ดวามเชื่อมโองนโอบาย/ถุทธศาสตร์/แตน กับตัวชี้วิดของหน่วยงาน                                                                                                    |                                                                                                    |                                                                                                    |                                                                               |                                                                       |
| บันทึกสำรับรองร<br>ขออุธรณ์สัวชีรีด             |                                                                                                    | ยุทธศาสตร์ชาติ<br>1                                                                                                    | н. н. 2561 – 2580                                                                                                    |                                                                               |                                                                       |
| ⊙ การพิดตามการสำเนินงาน →                       | แสนแม่บหภายใต้ยุทธสาสตร์ข่าดี แม<br>แสนแม่บท 11, การโดยภาคระดออช่วงชีวิต อุทธศาสตร์ 3                                                                                            | นพัฒนวเศรษฐกิจและสังคมแห่งชาติ<br>คำนาเพ้คนและเสนสร่างก้างการทับกาณนุษย์                                                        | แผนการปฏิรูปประเทศ<br>ตำแกรดักษา กิจกระบร์ :                                                                                                    |                                                                               | นโยบายรัฐบาล<br>หลัก                                                  |
| ⊙ การประเมินและรายงานผล →<br>⊙ รายงาน →         | และพมสองที่ 12. การเหลือการประชาวุฒนตรประสัทธิภาพภาพรัฐ<br>และพมสองที่ 20. การบริการประชาวุฒนตรประสัทธิภาพภาพรัฐ                                                                 | HITSEN TRANSPOLIEUT TRAVALEM ZITSEVERSIEUT TRANSPOLIEUT TRANSPOLIEUT                                                            | <ol> <li>การพัฒนาการจัดการเรียนการสอบผู้การเรียนรู้ฐานส<br/>การเปลี่ยนแล้วรับครรรษที่ 1<br/>การเปลี่ยนแล้วรับครรรษที่ 1<br/>5. การปฏิรูปบทบาทการวิจัยและระบบของสนามีขาลของ</li> </ol> | และจะหมัญชาย<br>มะระดนระเพื่อคอมสนอง 8. การปฏิญภักระบ<br>สถาบันอุดมศึกษาเพื่อ | รมการเงียนรู้และการพัฒนาศึกธภาพของคนไทยทุกช่วงวัย<br>เรงจะวิวม        |
| ຜູ້ສູແລະວນນ                                     |                                                                                                    |                                                                                                    | สนับสนุนการพัฒนาประเทศไทยออกจากกับศักรายได้ร                                                                                                    | มาแกลางอย่างยังยิน 10. การพัฒนาระบ                                            | างอุการ (ฟันอีการประชาชน<br>เมการให้บอีการประชาชน                     |
| ⊖ สิทธิ์การใช่งาน →<br>เอกสาร                   | แผนถูทรศาสตร์สำนักงานปลัดา                                                                                                    | สัวขี้วัดระดับกระทรวง                                                                                                    | 14 + officience                                                                                                    | ตัวขี้วัดระดับกรม<br>1. การประเภษกามของหน่วยงานในการอินร                      | 15 + offentions<br>anastraints 4.0 (PMQA 4.0) & 0                     |
| ⊖ ผู่มือการใช้งานระบบ →                         | ดัวขี้วัดของหน่วยงาน                                                                                                    |                                                                                                    |                                                                                                    |                                                                               | + เพิ่มข่อมูล                                                         |
| web/page/fm/FM013_Form2.sp                      | การประเมินประสิทธิผลการต่าเนินงาน (Performance Base)                                                                                                    |                                                                                                    |                                                                                                    |                                                                               | รักและ 60.00                                                          |
|                                                 | <ol> <li>ระดับความสำเร็จในการส่งเสริมการมีส่วนร่วมในการปฏิบัติราชการของสำนักงานปลัดกระ</li> </ol>                                                                                | รวงศึกษาอิการ                                                                                                    |                                                                                                    |                                                                               | 15.00 🙆 🗹 🗖                                                           |
|                                                 | <ol> <li>ระดับความสำเร็จของการพัฒนาคุณภาพการบริหารจัดการภาครัฐของสำนักงานปลัดกระห</li> </ol>                                                                                     | รวงศึกษาธิการ                                                                                                    |                                                                                                    |                                                                               | 15.00 🙆 🗹 🗖                                                           |
|                                                 | <ol> <li>ระดับความสำเร็จในการขับเคลื่อนการพัฒนาระบบราชการของกระทรวงและสำนึกงานปลั<br/>4. ระดับความสำเร็จของการเป็ดเรยช่อมูลสาธารณะ (Open Data Integrity and Transnare</li> </ol> | กระทรวงศึกษาธิการ<br>icy : OIT) ตามคู่มีอการประเมินคณธรรมและความโปหังไร                                                         | ในการคำเนินงานของหน่วยงานภาครัธ (Integrity &T                                                                                                    | Transparency Assessment: ITA)                                                 | 7.00                                                                  |
|                                                 | 5. ระดับความสำเร็จในการขับเคลื่อนแสนปฏิบัติการคำนการธ่ารงรักษาสถาบันหลักของขาดี                                                                                                  | พ.ศ. 2564 - 2570                                                                                                    |                                                                                                    | . ,                                                                           | 8.00 0 0.8                                                            |
|                                                 |                                                                                                    |                                                                                                    |                                                                                                    |                                                                               |                                                                       |

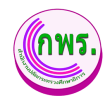

| GPR                                                                          | the sections                                                                                                    | •          |  |  |  |
|------------------------------------------------------------------------------|----------------------------------------------------------------------------------------------------|------------|--|--|--|
|                                                                              | ข้อมูลล่ารับรองการปฏิบัติราชการ ขึ่งมประมาณ 2565                                                                                                    | < ช่อนกลับ |  |  |  |
|                                                                              | มโรยงาน - อวันเด็ตแกระแบบขึ้นวย                                                                                                    |            |  |  |  |
| อะสูงสก<br>⊖ การจัดปาสำรับรอง ↓                                              | หมวยงาน : กลุ่มพดมาระบบบริหาร<br>ขังทัศร์บรีพยงกรวงกา                                                                                                    |            |  |  |  |
| ปันทึกค่าวับรองๆ<br>ของกระจำสำที่วัด                                         | e value and the second second s                                                                                                    |            |  |  |  |
| <ul> <li>การติดตามการสำเนินงาน →</li> </ul>                                  | iden<br>Aufzul Sunda Sunda                                                                                                    | ~          |  |  |  |
| <ul> <li>การประเม็นและรายงานผล →</li> </ul>                                  | N CARRY DERIVAN NICES                                                                                                    |            |  |  |  |
| רונשרו ⊖                                                                     | Anature *                                                                                                    |            |  |  |  |
| <b>ຍຸ້ອ</b> ແລະະນນ                                                           |                                                                                                    |            |  |  |  |
| ⊖ สิทธิ์การใช้งาน →<br>เอกสาร                                                | eesterblann i Belovabiliti i                                                                                                    |            |  |  |  |
| <ul> <li>ดูปีอการใช้งานระบบ →</li> </ul>                                     | The second second | ~          |  |  |  |
| web/page/fm/FM014_Form3 jsp                                                  | เป้าหมายชิ้มฝัน (50 สะมนาย)<br>2. ไม่สะน<br>2. ไม่สะน                                                                                                    | ~<br>~     |  |  |  |
|                                                                              | 4. 1804                                                                                                    | ~          |  |  |  |
|                                                                              | ะป้าหลายอาลาสุราช (75 สอนอน)                                                                                                    |            |  |  |  |
|                                                                              | 10mmm/data (100 ammu)                                                                                                    |            |  |  |  |
|                                                                              |                                                                                                    |            |  |  |  |
| GPR                                                                          | A solution                                                                                                    | • •        |  |  |  |
|                                                                              | นั้นเหกินงาน                                                                                                    | _          |  |  |  |
|                                                                              | Southware         2564         2563         2562         2561         2560                                                                                                    |            |  |  |  |
|                                                                              | สลดำเนื้องาน                                                                                                    |            |  |  |  |
|                                                                              | นศพระยะชาว / Roadmap (2565 - 2570)                                                                                                    |            |  |  |  |
| 1                                                                            | Enutharna         2.865         2.566         2.867         2.688         2.869         2.870                                                                                                    |            |  |  |  |
|                                                                              |                                                                                                    |            |  |  |  |
|                                                                              | (Sauta                                                                                                    |            |  |  |  |
|                                                                              |                                                                                                    |            |  |  |  |
|                                                                              | ปลาใชชปลีสำนักงานปลีกลางหรวงศึกษาชักร หรือปลายขายจะมีเสรีย                                                                                                    |            |  |  |  |
|                                                                              |                                                                                                    |            |  |  |  |
| 1                                                                            | 8 suin eniin                                                                                                    |            |  |  |  |
|                                                                              |                                                                                                    | _          |  |  |  |
|                                                                              | 0 2021 คมัดที่สารารอ่องการข้องการของศึกราชีการ                                                                                                    |            |  |  |  |
| GPR                                                                          | A william                                                                                                    | <b>0</b>   |  |  |  |
|                                                                              | ข้อมูลคำรับรองการปฏิบัติราชการ มึงบประมาณ 2565                                                                                                    | < ข้อนกลับ |  |  |  |
| เมนูหลัก<br>                                                                 | หน่วยงาน : กลุ่มพัฒนาระบบบริหาร                                                                                                    | _          |  |  |  |
| บันทึกคำรับรองฯ<br>ขออุธรณ์ศัวซ์วิต                                          | 📑 สารับรองการปฏิบัติราชการ                                                                                                    | >          |  |  |  |
| <ul> <li>การติดตามการสำเนินงาน →</li> <li>การประเมินและรายงานผล →</li> </ul> | E∎ ดวนเชื่อมโอนน์อนาย/พุทธศาสตร์/แผน กับดัวชี้/ดของพน่วยงาน                                                                                                    | ><br>      |  |  |  |
| 0 รายงาน →                                                                   | 🦻 📘 แมะพ่อวันสาปส่าชีวิต                                                                                                    | >          |  |  |  |
| <ul><li>ดิทธิ์การใช้งาน →</li></ul>                                          | ด้วชี้วัดที่ดำเนินการ : 5 ด้วชี้วัด ค่าน้ำหนักรวม 60.00%<br>ธณระรัก                                                                                                    |            |  |  |  |
| เอกสาร                                                                       | ** ธังไม่สามารถอื่นดัวอั้วดิได้ เนื่องจากกำาหนดดำน้ำหนักในดังเกณฑ์ที่กำาหนด                                                                                                    |            |  |  |  |
| <ul> <li>ดูมีอการใช้งานระบบ →</li> <li>การประกอบสามารถ</li> </ul>            |                                                                                                    |            |  |  |  |
|                                                                              |                                                                                                    |            |  |  |  |
|                                                                              |                                                                                                    |            |  |  |  |
|                                                                              |                                                                                                    |            |  |  |  |
|                                                                              |                                                                                                    |            |  |  |  |
|                                                                              | © 2021 กลุ่มที่ผมากระบริหาร ดำนักงานสัดกรรรมด์กรามักร.                                                                                                    |            |  |  |  |

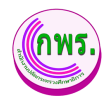

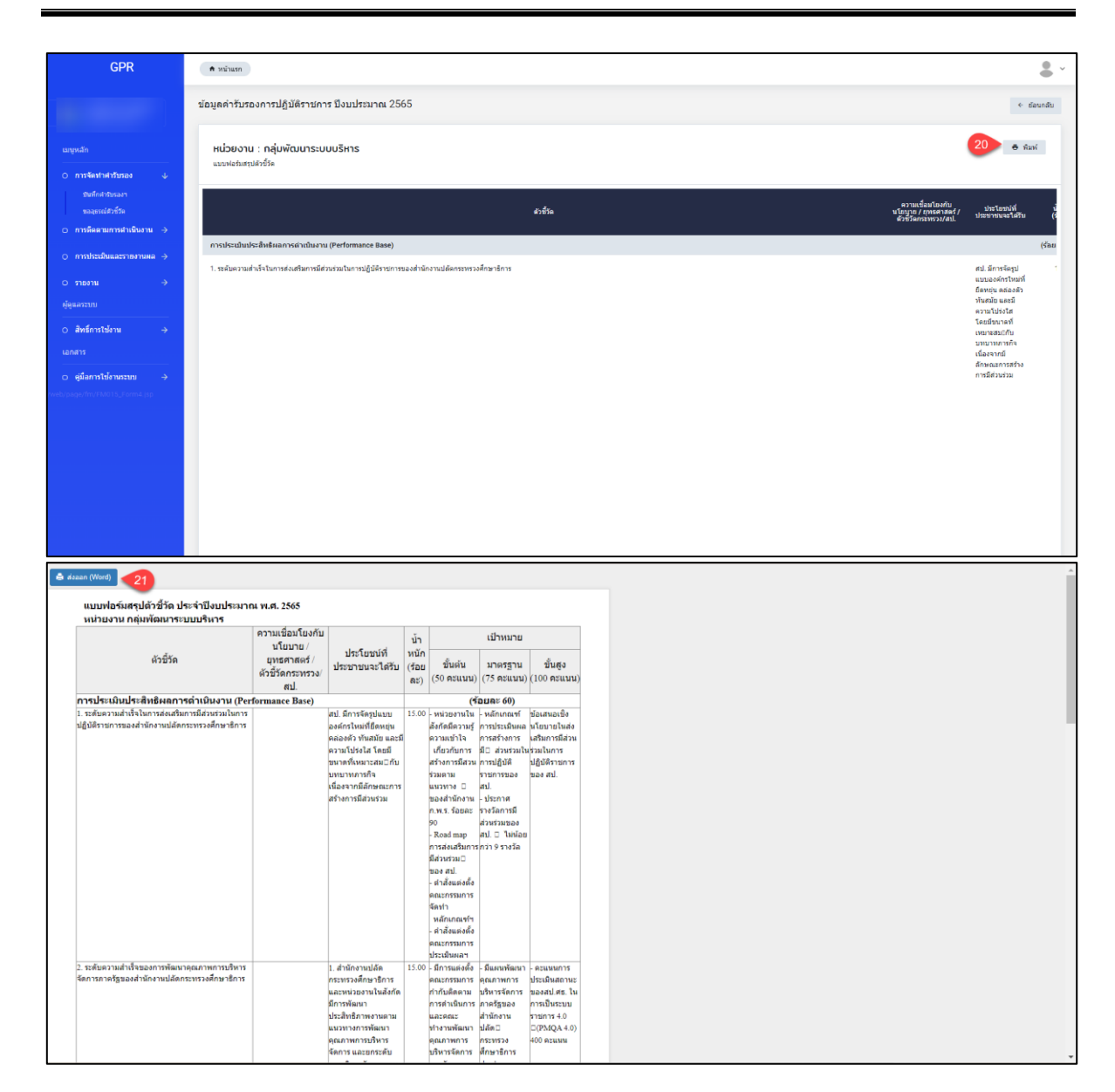

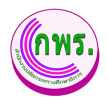

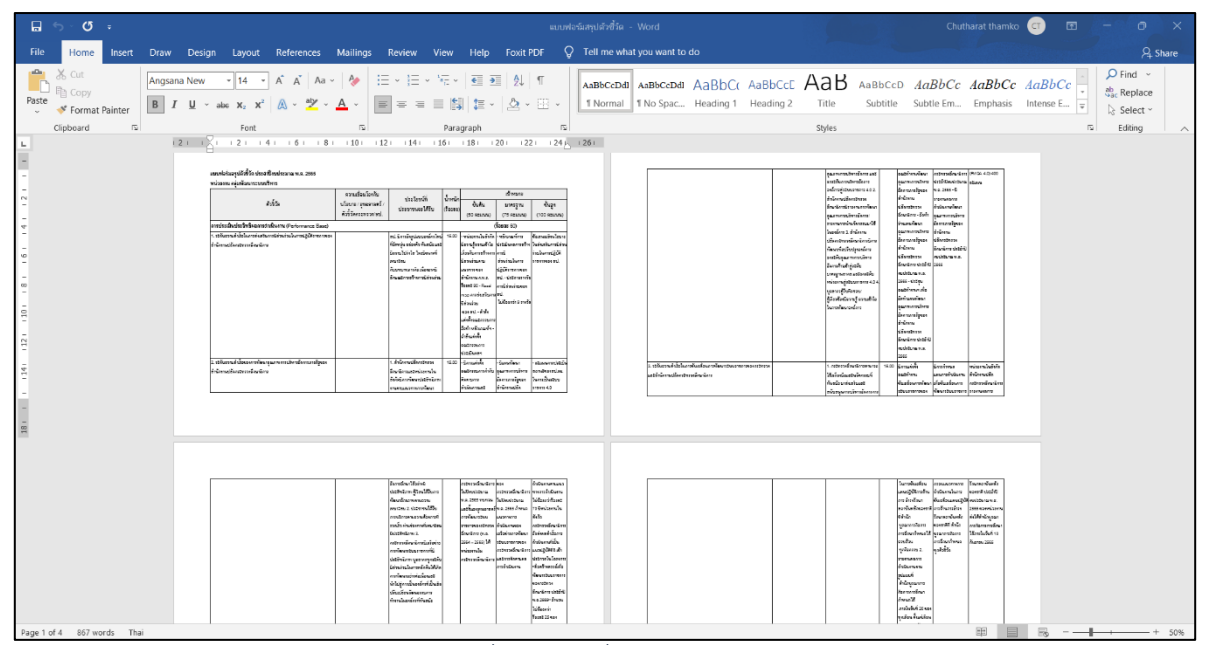

รูปภาพที่ 7 การเพิ่มข้อมูลคำรับรองฯ

| วิธีการเพิ่มข้อมูลบันทึกคำรับรองฯ มีดังนี้ |                                                                      |  |
|--------------------------------------------|----------------------------------------------------------------------|--|
| หมายเลข                                    | คำอธิบาย                                                             |  |
| 8.                                         | คลิกที่ 🕒 ศารับรอง                                                   |  |
| 9.                                         | คลิกที่ 🔳 คำรับรองการปฏิบัติราชการ                                   |  |
| 10.                                        | ระบุข้อมูลที่ต้องการค้นหา หรือ ค้นหาได้โดยไม่ต้องระบุข้อมูลได้       |  |
| 11.                                        | คลิกปุ่มบันทึก                                                       |  |
| 12.                                        | คลิกที่ 🎦 ความเชื่อมโยงนโยบาย/ยุทธศาสตร์/แผน กับตัวชี้วัดของหน่วยงาน |  |
| 13.                                        | เพิ่มข้อมูลแผนยุทธศาสตร์สำนักงานปลัดฯ                                |  |
| 14.                                        | เพิ่มข้อมูลตัวชี้วัดระดับกระทรวง                                     |  |
| 15.                                        | เพิ่มข้อมูลตัวชี้วัดระดับกรม                                         |  |
| 16.                                        | ระบุข้อมูลที่ต้องการค้นหา หรือ ค้นหาได้โดยไม่ต้องระบุข้อมูลได้       |  |
| 17.                                        | ระบุข้อมูลที่ต้องการค้นหา หรือ ค้นหาได้โดยไม่ต้องระบุข้อมูลได้       |  |
| 18.                                        | คลิกปุ่มบันทึก                                                       |  |
| 19.                                        | พิมพ์แบบฟอร์มสรุปตัวชี้วัด                                           |  |
| 20.                                        | คลิกปุ่มพิมพ์รายงาน                                                  |  |
| 21.                                        | ตรวจสอบข้อมูลแล้วกดส่งออก Word                                       |  |
| หมายเหตุ                                   | กรณีมีเครื่องหมายดอกจันสีแดง (*) ต้องกรอกข้อมูลให้ครบถ้วน            |  |

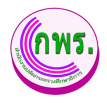

## 3.2 ค้นหาการอุทธรณ์ตัวชี้วัดตามคำรับรองการปฏิบัติราชการ

ผู้ใช้งานระบบสามารถค้นหาการอุทธรณ์ตัวชี้วัดตามคำรับรองการปฏิบัติราชการได้ โดยเข้า ไปที่เมนูเมนูการจัดทำการรับรอง>> ค้นหาขออุทธรณ์ตัวชี้วัด

| GPR                                                           | 🕈 หน้าแรก                                                   | • •                |
|---------------------------------------------------------------|-------------------------------------------------------------|--------------------|
|                                                               | การอุทธรณ์ดัวขี้วัดตามคำรับรองการปฏิบัติราชการ              | + เพิ่มคำขออุทธรณ์ |
| เมนูหลัก                                                      | ค้นหา                                                       |                    |
| O การจัดทำคำรับรอง <b>1</b> ↓<br>บันทึกคำรับรองฯ              | ป้อนประเทณ หน่วยงาน<br>2565 v กลุ่มพัฒนาระบบบริหาร          |                    |
| ขออุธรณ์ตัวชีวิต <mark>42</mark><br>O การดัดตามการดำเนินงาน ↓ | คัณทา 4 มน 0 รายการ                                         |                    |
| ราชงานผลการปฏิบัติราชการ<br>O การประเมินและราชงานผล →         |                                                             |                    |
| O รายงาน →<br>ผู้ดูแลระบบ                                     |                                                             |                    |
| <ul> <li>O สิทธิ์การใช้งาน →</li> </ul>                       |                                                             |                    |
| เอกสาร<br>О ค่มือการใช้งานระบบ →                              |                                                             |                    |
|                                                               | © 2021 กลุ่มพัฒนารรยบบริหาร ส่านักงานปลัดกระพรวงศึกษาธิการ. |                    |

รูปภาพที่ 8 ค้นหาการอุทธรณ์ตัวชี้วัดตามคำรับรองการปฏิบัติราชการ

| วิธีค้นหาการอุทธรณ์ตัวชี้วัดตามคำรับรองการปฏิบัติราชการ มีดังนี้ |                                                           |  |
|------------------------------------------------------------------|-----------------------------------------------------------|--|
| หมายเลข                                                          | คำอธิบาย                                                  |  |
| 1.                                                               | คลิกที่การจัดการคำรับรอง                                  |  |
| 2.                                                               | คลิกที่เมนูขออุทธรณ์ตัวชี้วัด                             |  |
| 3.                                                               | ระบุข้อมูลที่ต้องการค้นหา                                 |  |
| 4.                                                               | คลิกปุ่มค้นหา                                             |  |
| หมายเหตุ                                                         | กรณีมีเครื่องหมายดอกจันสีแดง (*) ต้องกรอกข้อมูลให้ครบถ้วน |  |

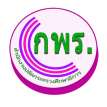

## 3.2.1 การเพิ่มคำขออุทธรณ์

ผู้ใช้งานระบบสามารถเพิ่มคำขออุทธรณ์ได้ โดยเข้าไปที่เมนูการจัดทำการรับรอง>> ขอ อุทธรณ์ตัวชี้วัด >> เพิ่มคำขออุทธรณ์

| GPR                                                                                                    | • nihim                                                                                                    |
|----------------------------------------------------------------------------------------------------|----------------------------------------------------------------------------------------------------|
|                                                                                                    | การอุทธรณ์ดัวขี้วัดตามคำรับรองการปฏิบัตีราชการ 5 •เพิ่มตำสองุทธรณ์                                                                                                    |
| มะพุทศัก<br>P การจังหว่าสำร้างของ<br>พระสามหรือร้าง<br>P การจังหะนอการสำรักษายาม<br>P การจังหะนอการสำรักษายาม<br>P การอ่วยเป็นและรายสามหล<br>P การอ่วย<br>P การอ่วย<br>P สามรักษารับสามหระบบ<br>P สิมที่การโช่งหมะราย<br>P ผู้ผิดการให้สำหระบบ | Auri     wisers       Image: state state s |
|                                                                                                    | © 2021 กลุ่มที่เหมารรมบริหาร สำนักงานได้เครราชรอดีกษาซึ่งาน                                                                                                    |
| GPR                                                                                                    | nuuluu n                                                                                                    |
|                                                                                                    | การอุทธรณ์ด้วยี้วัดตามคำรับรองการปฏิบัติราชการ 🗧 ย่อยกลับ                                                                                                    |
| มมารสภา                                                                                                    | เลือกตัวที่ชี้วิดที่ก้องการของธุรณ์ ประจำปับบประมาณ 2565         เมือสตรายอาชาสาร         เสือสตรายอาชาสาร         เสือสตรายอาชาสาร         เรือสตรายสารร้ายการเลือกรารสำนักรายผู้สึการการของสารการการสุดราชของสำนารแล้งการของสารการการสุดราชของสำนารแล้งการของสารการการสุดราชของสำนารแล้งการของสารการสุดราชของสำนารของสารการสุดราชของสำนารของสารการสุดราชของสารการการสิดราชของสารการสุดราชของสารการสุดราชของสารการสุดราชของสารการสุดราชของสารการสุดราชของสารการสุดราชของสารการสุดราชของสารการสุดราชของสารการสุดราชของสารการสุดราชของสารการสุดราชของสารการสุดราชของสารการสุดราชของสารการสุดราชของสารการสุดราชของสารการสุดราชของสารการสุดราชของการสิดการของสารการสุดราชของการสิดราชของการสิดราชของการสิดการสุดราชของการสิดราชของการสิดราชของการสิดราชของการสิดราชของการสิดราชของการสิตราชของการสิดราชของการสิตราชของการสิตราชของการสิตราชของการสิตราชของการสิตราชของการสิตราชของการสิตราชของการสิตราชของสิตราชของสิตราชของการสิตราชของการสิตราชของการสิตราชของการสิตราชของการสิตราชของการสิตราชของการสิตราชของสารการสองการสิตราชของสิตราชของการสิตราชของการสิตราชของการสิตราชของการสิตราชของการสิตราชของการสิตราชของการสิตราชของการสิตราชของการสิตราชของการสิตราชของการสิตราชของการสิตราชของการสิตราชของการสิตราชของการสิตราชของการสิตราชของการสิตราชของการสิตราชของการสิตราชของการสิตราชของการสิตราชสิตราชส<br>สารสิตราชสิตราชสิตราชสิตราชสิตราชสิตราชสิตราชสิตราชสิตราชสิตราชสิตราชสิตราชสิตราชสิตราชสิตราชสิตราชสิตราชสิตราชสิตราชสิตราชสิตราชสิตราชสิตราชสิตราชสิตราชสิตราชสิตราชสิตราชสิตราชสิตราชสิตราชสิตราชสิตราชสิตราชสิตราชสิตราชสิตราชสิตราชสิต                                                                                        |
|                                                                                                    |                                                                                                    |

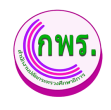

| GPR                                                                                             | 🕈 หน้าแรก                                                                                                    |                                                                                                    |                                                                    | <b>.</b> · |
|-------------------------------------------------------------------------------------------------|----------------------------------------------------------------------------------------------------|----------------------------------------------------------------------------------------------------|--------------------------------------------------------------------|------------|
|                                                                                                 | บันทึกแบบคำขออุทธรณ์ดัวขี้วัด ประจำบึงบประมาณ 2565                                                                                                    |                                                                                                    |                                                                    | ← ย้อนกลับ |
| เมนูหลัก                                                                                        | ตัวชี้วัด/เกณฑ์ตามคำรับรองการปฏิบัติราชการฯ ที่จะขออุทธระ                                                                                                    | ນົ                                                                                                    |                                                                    |            |
| O การจัดท่าศารัทธลง ↓                                                                           | หน่วยงาน กลุ่มพัฒนาระบบบริหาร                                                                                                    |                                                                                                    |                                                                    |            |
| บันทึกค่ารับรองา                                                                                | ที่ศร / ลงวันที่ 🖂                                                                                                    | เรื่อง                                                                                                    |                                                                    |            |
| ขออุธรณ์ดัวขี้วัด<br>O การเลือดวบการดำเป็นงาน →                                                 | ดัวขี้รัด 1. ระดับความสำเร็จในการส่งเสริมการมีส่วนร่วมในการปฏิบัติรา                                                                                                    | เชการของสำนักงานปลัดกระหรวงศึกษาธิการ                                                                                               | น้ำหนักร้อยละ                                                      | 15.00      |
|                                                                                                 |                                                                                                    | เกณฑ์การให้ดะแนน (เดิม)                                                                                                    |                                                                    |            |
| O การประเมินและรายงานผล →                                                                       | เป้าหมายขึ้นต้น                                                                                                    | เป้าหมายมาตรฐาน                                                                                                    | เป้าหมายขึ้นสูง                                                    |            |
| <ul> <li>๐ รายงาน →</li> <li>อัฐและระบบ</li> <li>๐ สิทธิ์การไข่งาน →</li> <li>นอกสาร</li> </ul> | <ul> <li>หน่าอยานในสัสนิสโตรามรู้สารแร้ว่าให้</li> <li>เดี้ยาในการสร้างการมีสารกลามสงกราพ 2 ของสำนักงาน ก.พ.ร. ร้อยละ 90</li> <li>คองสำหาญ สารสอนในการมีสารกำราม 2 ของสาน</li> <li>ครั้มสิมแต่งสื่อคณะกรามการรัพทำ</li> <li>เสาร์สมแต่งสื่อคณะกรามการประเม็นแลง</li> </ul> | - หลักเคลข์การประเมินผลการสร้างการมี[] ส่วยร่วมในการปฏิชีสิราชการของ สป.<br>- ประกาศรางรัลการมีส่วนร่วมของ สป. 3 ในปอยกว่า 9 รางรัล | ร้องสนอเร็กเรียนายในส่งเสรียการมีส่วนร่วมในการปฏิบัติราชการของ สป. |            |
| Larne 13                                                                                        |                                                                                                    |                                                                                                    |                                                                    | _          |
| GPR                                                                                             | การอุกรรณ์ *<br>มริมนส์ตน เร็อดวิธัรณ์เกณฑ์การได้ครมมน/สาอธิบาตวิธัรต<br>ยกเม็กตัวชีวิต และสำนัทแลด้วซีวิตและกละทำกาได้ครมมนแททตัวชี้วิตเดิม<br>ยกเม็กตัวชีวิต และสำนัทเหมือไปดัวชีวิตอื่ม<br>อิสมๆ ระบุ<br>ชิมชารามุ<br>พร้างสา                                           |                                                                                                    |                                                                    |            |
|                                                                                                 | ขึ้นสำรรับส<br>(การจัดของพระหม่าใหม่ขึ้นสารวัทธ)<br>สาลอินาย<br>(การจัดของคระหม่าใหม่สามอินาย)                                                                                                    |                                                                                                    |                                                                    |            |
|                                                                                                 |                                                                                                    | เกณฑ์การให้คะแนน (กรณีขออุทธรณ์ปรับเภณฑ์การให้คะแนน)                                                                                |                                                                    |            |
| 9                                                                                               | เป้าหมายขึ้นดัน                                                                                                    | เป้าหมายมาตรฐาน                                                                                                    | เป้าหมายขึ้นสูง                                                    |            |
|                                                                                                 |                                                                                                    |                                                                                                    |                                                                    |            |
|                                                                                                 | รายออามีตดที่ปริบไหม่                                                                                                    |                                                                                                    |                                                                    |            |
|                                                                                                 | รพดุแล/สำสริบาย                                                                                                    |                                                                                                    |                                                                    |            |
|                                                                                                 | Choose File No file chosen     Mafing subjaceasen rate in the chosen     Choose File No file chosen     Choose File No file chosen                                                                                                    |                                                                                                    |                                                                    |            |
|                                                                                                 | 0 มินทึก                                                                                                    |                                                                                                    |                                                                    |            |

# รูปภาพที่ 9 การเพิ่มคำขออุทธรณ์

| วิธีการเพิ่มคำขออุทธรณ์ มีดังนี้ |                                                                |  |
|----------------------------------|----------------------------------------------------------------|--|
| หมายเลข                          | คำอธิบาย                                                       |  |
| 5.                               | คลิกที่เพิ่มคำขออุทธรณ์                                        |  |
| 6.                               | ระบุข้อมูลหน่วยงาน                                             |  |
| 7.                               | คลิกที่ขออุทธรณ์                                               |  |
| 8.                               | ระบุข้อมูลที่ต้องการค้นหา หรือ ค้นหาได้โดยไม่ต้องระบุข้อมูลได้ |  |
| 9.                               | ระบุข้อมูลที่ต้องการค้นหา หรือ ค้นหาได้โดยไม่ต้องระบุข้อมูลได้ |  |
| 10.                              | คลิกที่บันทึกข้อมูล                                            |  |
| หมายเหตุ                         | กรณีมีเครื่องหมายดอกจันสีแดง (*) ต้องกรอกข้อมูลให้ครบถ้วน      |  |

สำนักงานปลัดกระทรวงศึกษาธิการ

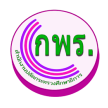

#### 4. การติดตามการดำเนินงาน

#### 4.1 ค้นหารายงานผลการปฏิบัติราชการตามคำรับรองการปฏิบัติราชการ

ผู้ใช้งานระบบสามารถค้นหารายงานผลการปฏิบัติราชการตามคำรับรองการปฏิบัติราชการ

|    | ν<br>ν |
|----|--------|
| >> | คนหา   |

| GPR                     | ิสามาแรก                                                                        | • • |
|-------------------------|---------------------------------------------------------------------------------|-----|
|                         | รายงานผลการปฏิบัติราชการตามคำรับรองการปฏิบัติราชการ                             |     |
| เมนูหลัก                | ค้นหา                                                                           |     |
| 0 การจัดทำคำรับรอง →    | ป้อนประมาณ หน่วยงาน<br>2565                                                     |     |
|                         | <u>ดันหา</u> 4 หม<br>1รายการ                                                    |     |
| 0 รายงาน →              | ลำดับ ปึงบประมาณ หน่วยงาน รอบ 6 เดือน รอบ 9 เดือน รอบ 12 เดือน                  |     |
| ผู้ดูแลระบบ             | 1 2565 กลุ่มพัฒนาระบบบริหาร 💿 ยืนขับผลแต่ว 🔒 👳 กำลังตำเบินการ 🖻 💿 รอดำเบินการ 📄 |     |
| O สิทธิ์การใช้งาน →     |                                                                                 |     |
| เอกสาร                  |                                                                                 |     |
| O คู่มือการใช้งานระบบ → |                                                                                 |     |
|                         |                                                                                 |     |
|                         | © 2021 กลุ่มพัฒนารรบบบริหาร สำนักงานปลัดกรรพรรงศึกษาธิการ.                      |     |

## รูปภาพที่ 10 ค้นหารายงานผลการปฏิบัติราชการตามคำรับรองการปฏิบัติราชการ

| วิธีการค้นหา | วิธีการค้นหารายงานผลการปฏิบัติราชการตามคำรับรองการปฏิบัติราชการ มีดังนี้ |  |  |  |  |
|--------------|--------------------------------------------------------------------------|--|--|--|--|
| หมายเลข      | คำอธิบาย                                                                 |  |  |  |  |
| 1.           | คลิกที่การติดตามการดำเนินงาน                                             |  |  |  |  |
| 2.           | คลิกที่รายงานผลการปฏิบัติราชการตามคำรับรองการปฏิบัติราชการ               |  |  |  |  |
| 3.           | ระบุข้อมูลที่ต้องการค้นหา หรือ ค้นหาได้โดยไม่ต้องระบุข้อมูลได้           |  |  |  |  |
| 4.           | คลิกที่ค้นหา                                                             |  |  |  |  |
| หมายเหตุ     | กรณีมีเครื่องหมายดอกจันสีแดง (*) ต้องกรอกข้อมูลให้ครบถ้วน                |  |  |  |  |

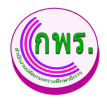

4.1.1 การดูข้อมูลรายงานผลการปฏิบัติราชการตามคำรับรองการปฏิบัติราชการ

ผู้ดูแลระบบสามารถดูข้อมูลรายงานผลการปฏิบัติราชการตามคำรับรองการปฏิบัติ

| ราชการ >> ผ | คลิกปุ่ม 🗋 |
|-------------|------------|
|-------------|------------|

| GF                                                                                                    | PR                                                                                                    | 🕈 หน้าแรก                                                                                                    |                                                                                                    |                                    |                                            |                                                                                                    |                                                                                                    |                                                                                                    |                                                                   |                                        | ÷                                                                           | Ň    |
|----------------------------------------------------------------------------------------------------|----------------------------------------------------------------------------------------------------|----------------------------------------------------------------------------------------------------|----------------------------------------------------------------------------------------------------|------------------------------------|--------------------------------------------|----------------------------------------------------------------------------------------------------|----------------------------------------------------------------------------------------------------|----------------------------------------------------------------------------------------------------|-------------------------------------------------------------------|----------------------------------------|-----------------------------------------------------------------------------|------|
|                                                                                                    |                                                                                                    | รายงานผลการ                                                                                                    | เรปฏิบัติราชการดา                                                                                      | เมคำรับรองการปฏิบัติราชการ         |                                            |                                                                                                    |                                                                                                    |                                                                                                    |                                                                   |                                        |                                                                             |      |
| เมนูหลัก                                                                                                    |                                                                                                    | ค้นหา                                                                                                    |                                                                                                    |                                    |                                            |                                                                                                    |                                                                                                    |                                                                                                    |                                                                   |                                        |                                                                             |      |
| O การจัดทำคำรับร                                                                                                    | 15BN →                                                                                                    | ปีงบประมาณ<br>2565                                                                                                    |                                                                                                    | หน่วยงาน<br>∽ กลุ่มพัฒนาระบบบริหาร | ~                                          | •                                                                                                    |                                                                                                    |                                                                                                    |                                                                   |                                        |                                                                             |      |
| O การดิดตามการจ                                                                                                    | ตำเนินงาน ↓                                                                                                    | ค้บหา                                                                                                    | เริ่มใหม่                                                                                              |                                    |                                            |                                                                                                    |                                                                                                    |                                                                                                    |                                                                   |                                        |                                                                             |      |
| รายงานผลการร<br>O การประเมินและ                                                                                                    | ยไฏิบัติราชการ<br>ะรายงานผล →                                                                                                    | 1 รายการ                                                                                                    |                                                                                                    |                                    |                                            |                                                                                                    |                                                                                                    |                                                                                                    |                                                                   |                                        |                                                                             |      |
| 0 รายงาน                                                                                                    | ÷                                                                                                    | ลำดับ วิ                                                                                                    | ปังบประมาณ                                                                                             | หน่วยงาน                           |                                            |                                                                                                    | สอบ 6 เดือน                                                                                                    | รอบ 9 เดือน                                                                                                    | รอบ 12 เล่                                                        | คือน                                   |                                                                             |      |
| ผู้ดูแลระบบ                                                                                                    |                                                                                                    | 1 3                                                                                                    | 2565                                                                                                   | กลุ่มพัฒนาระบบบริหาร               |                                            | • อีนเ                                                                                                    | йи <mark>5   0</mark> •                                                                                                    | กำลังดำเนินการ 🖻                                                                                                    | รอดำเนินกา                                                        | 15                                     |                                                                             |      |
| O สิทธิ์การใช้งาน                                                                                                    | ÷                                                                                                    |                                                                                                    |                                                                                                    |                                    |                                            |                                                                                                    |                                                                                                    |                                                                                                    |                                                                   |                                        |                                                                             |      |
|                                                                                                    |                                                                                                    |                                                                                                    |                                                                                                    |                                    |                                            |                                                                                                    |                                                                                                    |                                                                                                    |                                                                   |                                        |                                                                             |      |
| <ul> <li>ดู่มือการใช้งานร</li> </ul>                                                                                                    | ระบบ →                                                                                                    |                                                                                                    |                                                                                                    |                                    |                                            |                                                                                                    |                                                                                                    |                                                                                                    |                                                                   |                                        |                                                                             |      |
|                                                                                                    | Report jsp                                                                                                    |                                                                                                    |                                                                                                    |                                    |                                            |                                                                                                    |                                                                                                    |                                                                                                    |                                                                   |                                        |                                                                             |      |
|                                                                                                    |                                                                                                    |                                                                                                    |                                                                                                    |                                    |                                            |                                                                                                    |                                                                                                    |                                                                                                    |                                                                   |                                        |                                                                             |      |
|                                                                                                    |                                                                                                    | © 2021 ຄລຸ່ມພັດໝາງ                                                                                                    | ระบบบริหาร สำนักงานปลัด                                                                                | เกระทรวงศึกษาธิการ.                |                                            |                                                                                                    |                                                                                                    |                                                                                                    |                                                                   |                                        |                                                                             |      |
| GPR                                                                                                    | A vibus                                                                                                    | © 2021 กลุ่มพัฒนาร                                                                                                    | รชบบบริหาร สำนักงานปลัด                                                                                | เกระทรวงศึกษาธิการ.                |                                            |                                                                                                    |                                                                                                    |                                                                                                    |                                                                   |                                        |                                                                             |      |
| GPR                                                                                                    | <ul> <li>ค.หวันค</li> <li>รายงามผลการปฏิบัติรายการคน</li> </ul>                                                                                                    | © 2021 กลุ่มพัฒนาร<br>แต่ทับรองกรปฏิปัติราชกระปร                                                                                                    | ระบบบริหาร สำนักงานปลัด<br>สจำนิยบลนาณ 2565                                                            | เกรงขระพักษาธิการ.                 |                                            |                                                                                                    |                                                                                                    |                                                                                                    |                                                                   |                                        |                                                                             |      |
| GPR                                                                                                    | <ul> <li>หวันส</li> <li>รายงานผลการปฏิบัตรายการชาช</li> <li>หม่อยอาย : กลุ่มเสียงระยา<br/>สายชื่อสาย</li> </ul>                                                                                                    | © 2021 กลุ่มพัฒนาร<br>ออร์ประการปฏิบัติราชกระปณ<br>ออร์ประการปฏิบัติราชกระปณ                                                                                                    | รชบบบริหาร สำนักงานปลัด<br>ขจำโหนขลมคล 2565                                                            | หรรพรวงศึกษาธิการ.                 |                                            |                                                                                                    |                                                                                                    |                                                                                                    |                                                                   |                                        | •                                                                           | iaun |
| GPR<br>gadb<br>Avtikulu fasa<br>Bernantaan                                                                                                    | <ul> <li>เช่นอา<br/>รายงานผลการปฏิมีค้ารอารสาช<br/>เหมืองงาน : กลุ่มสัญหาระบบ<br/>say 0 เป็ญ;</li> </ul>                                                                                                    | © 2021 กลุ่มเพ็ดการ<br>องคำในรองการปฏิบัติราชการ ประ<br>ขนปริการ                                                                                                    | รชนบบริหาร สำนักงานปลัด<br>อจำมือปลอกด 2565                                                            | เกรางรวงใกษาธิการ.                 |                                            |                                                                                                    | dnes                                                                                                    |                                                                                                    |                                                                   | ntern                                  | •                                                                           |      |
| GPR<br>pab.<br>svibrardosa a<br>distributo<br>svibrarantistara a<br>valenarantistara a                                                                                                    | <ul> <li>miser</li> <li>more and an end of the annual difference of the annual difference of the annual differenc</li></ul> | © 2021 กลุ่มพัฒนาร<br>แต่ปนะอาหายให้สรรครร ประ                                                                                                    | รชบบบริหาร สำนักงานปลัด<br>สร้ายิยงสมาณ 2565<br>ครัพ                                                   | เกรางรวงศึกษาธิการ.                | Èvela<br>(casa)                            |                                                                                                    | anan<br>Maran<br>Maran                                                                                                    | വള്ക്കംപ്ര                                                                                                    | rikan<br>Soloz<br>Soloz<br>Soloz                                  | nitera<br>ecuti                        | e i<br>nijav<br>sozave                                                      |      |
| CPR<br>spati-<br>schendrichen -<br>mensemelichen -<br>resentation -<br>mensemelichen -<br>resentation -<br>mensemelichen -<br>tenner -<br>tenner         | the second second         | © 2021 กล่อกรัสการ<br>สลำใหกละการปฏิธีสารการ ปล<br>คมปกร<br>แปรงกระค.ten:<br>สร้างกระค.ten:                                                                                                    | รรรมมาวิหาร ส่านักงานปลัด<br>สาริมีการ์แนน 255<br>ครัพ<br>พรรมสินชัญ                                   | เกรางรวงศึกษาธิการ.                | (jasas 0)<br>(333)                         | Alexanov<br>Stranov<br>- vene skuldorský medi<br>anní te stratificka se k medi<br>anní te stratificka se k medi<br>anní te stratificka se k medi<br>- skuldorský medianí se k medi<br>- skuldorský medianí se k medianí<br>- skuldorský medianí se k medianí<br>- skuldorský medianí se k medianí<br>- skuldorský medianí se k medianí<br>- skuldorský medianí se k medianí se k medianí<br>- skuldorský medianí se k medianí se k medianí<br>- skuldorský medianí se k medianí se k medianí se k medianí<br>- skuldorský medianí se k medianí se k medianí se k medianí<br>- skuldorský medianí se k medianí se k medianí se k medianí se k medianí se k medianí se k medianí se k medianí<br>- skuldorský medianí se k medianí se k median | divers<br>constraints<br>information and promotion<br>information and promotion<br>promotion distances and 1 to<br>promotion distances and 1 to<br>promotion distances a | 10 <sup>0</sup> 0000<br>Since for Second and Second Second | andr<br>antigia<br>entrigian<br>ditabét durré                     | nbarra<br>reccu                        | 4 2<br>800 WGB<br>0.00                                                      | -    |
| CPR<br>automatica<br>manatica<br>manatica    | ectain     montaiannal(difframman     montaianna)     montaiannalainn     montaiannalainn     montaiannalainna     taitersentitisenalainni     taitersentitisenalainni                                                                                                    | © 2021 กล่องรัดมาวา<br>องคำใหมดการเมื่อสิทรงการ เรีย<br>องมริการ<br>                                                                                                    | รรรมมารั้งการ ส่านักงามมได้ต<br>สร้างมีหม่านมาณ 2565<br>เพราะปละส์อน<br>พระการโละส์อน<br>พระการโละส์อน | เกรางรวงศึกษาธิการ.                | ζυσάς<br>(μαται (θ)<br>13                  | Affects<br>Default of the second second                                               | divers<br>Constraints and an end of the second and a second and a second and a second and a second and a second a second a                                                                                                    | Conference<br>(de ana for forse bas dans de soutes en se<br>géléferences est<br>- regnere tab de anna se se<br>- regnere de De do de soutes                                                                                                    | ante<br>entrebara<br>Ecoletadorei<br>Ecoletadorei                 | nturu<br>1920<br>0                     | equil<br>engine<br>0.05                                                     | 1    |
| CPR<br>autor<br>manadati<br>manadati<br>mana | else     restación (diference)     restación (diference)     rest        | © 2021 กล่องโรงการ<br>สล่าโรงสะการมีชิลิกรงการ ประ<br>สมมัตร<br>เมษาสาร<br>เมษาสาร<br>เกษาสาร<br>เมษาสาร<br>เมษาสาร<br>เมษาสาร<br>เกษาสาร<br>เมษาสาร<br>เม<br>เกษาสาร<br>เกษาสาร<br>เกษา | รรรมมาวิราร สำนักงามได้ต<br>สาร์เป็นประเทศ 2565<br>                                                    | หรรางรวงศึกษาธิการ.                | <u>ຊື້ແໜ່</u><br>( <b>Gauss (b)</b><br>    | Annual Construction of the second second secon                                                      | Oracle      Oracle      O                                                                                                    | Contraction of the second second seco               | and<br>engine<br>Ecoloristania<br>Ecoloristania<br>Ecoloristania  |                                        | euros<br>80200<br>802<br>802<br>802<br>802<br>802<br>802<br>802<br>802<br>8 | 1    |
| CPR<br>Polo<br>Anternation -<br>Anternation -<br>Anternatio                                                                                                    | else     restearning@fiteurees     restearning@fiteurees     restearning     restearning     restearning@fiteurees     restearning     restearning     re        | 2021 กล่องที่ยางวา<br>องสำนักสถากรมีผู้สี่สารการ ประ<br>องมาริกร<br>องมาริกร<br>องมาริกร<br>องมาระกรรมสายการสอบครามสายความสาย<br>กระกรมสายการสอบครามสายความสายความสาย<br>กระกรมสายความสายความสายความสายความสายความสายความสายความสายความสายความสายความสายความสายความสายความสายความสายความ                                                                                                    | รรรมมาวิราร ส่านักงามมีสัต<br>สารัตรเง่นมาณ 2565<br>                                                   | เกราะหรวงศึกษาซิการ.               | <mark>дона</mark><br>(сана (б)<br>13<br>13 | And a second second sec                                                 | American State (Construction)                                                                                                    | Carlon and a second and a second a second a second a               | anter<br>entressa<br>Entablesbare<br>Entablesbare<br>Entablesbare | •••••••••••••••••••••••••••••••••••••• | 0.00<br>0.00<br>0.00                                                        |      |

รูปภาพที่ 11 การดูข้อมูลรายงานผลการปฏิบัติราชการตามคำรับรองการปฏิบัติราชการ

| วิธีการดูข้อมู | วิธีการดูข้อมูลรายงานผลการปฏิบัติราชการตามคำรับรองการปฏิบัติราชการมีดังนี้ |  |  |  |  |
|----------------|----------------------------------------------------------------------------|--|--|--|--|
| หมายเลข        | คำอธิบาย                                                                   |  |  |  |  |
| 5.             | คลิกปุ่ม 🧕                                                                 |  |  |  |  |
| 6.             | ตรวจสอบข้อมูลและความถูกต้องถ้ามีข้อมูลไม่ถูกต้องสามารถยกเลิกข้อมูลได้      |  |  |  |  |
| 7.             | คลิกที่ปุ่มยกเลิกข้อมูล                                                    |  |  |  |  |
| หมายเหตุ       | กรณีมีเครื่องหมายดอกจันสีแดง (*) ต้องกรอกข้อมูลให้ครบถ้วน                  |  |  |  |  |

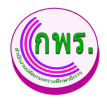

4.1.2 การแก้ไขข้อมูลรายงานผลการปฏิบัติราชการตามคำรับรองการปฏิบัติราชการ

ผู้ใช้งานระบบสามารถแก้ไขข้อมูลรายงานผลการปฏิบัติราชการตามคำรับรองการ

ปฏิบัติราชการ >> คลิกปุ่ม 🛛 🔂

| GF                                                                                             | PR                                                              | 🕈 หน้าแรก                                                       |                                                                 |                                                             |                  |                                                                                                    |                                                                                                    |                                                                                                    |                                             | •     |
|------------------------------------------------------------------------------------------------|-----------------------------------------------------------------|-----------------------------------------------------------------|-----------------------------------------------------------------|-------------------------------------------------------------|------------------|----------------------------------------------------------------------------------------------------|----------------------------------------------------------------------------------------------------|----------------------------------------------------------------------------------------------------|---------------------------------------------|-------|
|                                                                                                |                                                                 | รายงานผลก                                                       | ารปฏิบัติราชการตามคำรับร                                        | องการปฏิบัติราชการ                                          |                  |                                                                                                    |                                                                                                    |                                                                                                    |                                             |       |
| เมบูหลัก                                                                                       | یے۔<br>اور اور اور اور اور اور اور اور اور اور                  | <b>ค้นหา</b><br>ปีงบประมาถ                                      | ı                                                               | หม่วยงาน                                                    |                  |                                                                                                    |                                                                                                    |                                                                                                    |                                             |       |
| O การจัดทำค่ารับ:<br>บันทึกค่ารับรอง<br>ขออุธรณ์ตัวขี้วัย                                      | ร⊡ง ↓<br>งา<br>ต                                                | 2565<br>คันหา                                                   | <ul><li></li><li></li><li>เริ่มใหม่</li></ul>                   | กลุ่มพัฒนาระบบบริหาร                                        |                  | •                                                                                                    |                                                                                                    |                                                                                                    |                                             |       |
| O การติดตามการส<br>รายงานผลการข                                                                | ดำเนินงาน ↓<br>ปฏิบัติราชการ                                    | 1 รายการ                                                        | et a su lavour es                                               |                                                             |                  |                                                                                                    |                                                                                                    |                                                                                                    | 10 - 8                                      |       |
| O การประเมินและ                                                                                | รายงานผล →                                                      | ลาตบ<br>1                                                       | 2565                                                            | หน่วยงาน<br>กลุ่มพัฒนาระบบบริหาร                            |                  | ະ ບົນບໍ                                                                                                    | อบ 6 เดอน<br>้นผลแล้ว 💿 😐 ก่                                                                                                    | รอบ 9 เตอน                                                                                                    | รอบ 12 เดอน<br>รอดำเนินการ                  |       |
| O รายงาน<br>ผู้ดูแลระบบ                                                                        | ÷                                                               |                                                                 |                                                                 |                                                             |                  |                                                                                                    |                                                                                                    |                                                                                                    |                                             |       |
| O สิทธิ์การใช้งาน<br>เออสาร                                                                    | ÷                                                               |                                                                 |                                                                 |                                                             |                  |                                                                                                    |                                                                                                    |                                                                                                    |                                             |       |
| เอกสาว<br>O คู่มือการใช้งานร                                                                   | າະນນ →                                                          |                                                                 |                                                                 |                                                             |                  |                                                                                                    |                                                                                                    |                                                                                                    |                                             |       |
|                                                                                                |                                                                 | © 2021 กลุ่มพัฒน                                                | มาระบบบริหาร สำนักงานปลัดกระทรวงศึก                             | ษาธิการ.                                                    |                  |                                                                                                    |                                                                                                    |                                                                                                    |                                             |       |
| GPR                                                                                            | <ul> <li>พร้ายส</li> <li>รายงานผลการปฏิบัติราชการต่</li> </ul>  | ามค่ารับของการปฏิบัติรายการ ข                                   | ປສຈຳມີບາກໂສນາດແ 2565                                            |                                                             |                  |                                                                                                    |                                                                                                    |                                                                                                    |                                             | - 2 - |
| augudin<br>O ane Seniné Massa é                                                                | หน่วยงาน : กลุ่มพัฒนาระเ<br>รอน 9 เดือน                         | มมุงรีหาร                                                       |                                                                 |                                                             |                  |                                                                                                    |                                                                                                    |                                                                                                    |                                             |       |
| มิปกตรปกระก<br>ระบาทย์สร้าง<br>0 ครามวิทยามการประวัติศาร 🕹                                     |                                                                 |                                                                 | entra                                                           |                                                             | dunda<br>(seed)  |                                                                                                    | simene<br>sniegtu<br>(78 rotuu)                                                                                                    | ीन्छ।<br>(100 retus)                                                                                                    | ระสาววัฒนาง<br>อรูปปูรู<br>การเอาร สาวอาสาร | NUTRE |
| rsansaannigdikraans<br>O anadipalikuusmaanaa -><br>O aname -><br>Aguaansuu<br>O akalembahaa -> | การประมังประสิทธิสมารถรับในการ<br>1. แต่นารวมสำนักประกอบสังการใ | าน (Performance Base)<br>สามารถในการผู้รู้มีคารสารของสารโกรารณ์ | iteenverskarden                                                 |                                                             | (fases 60)<br>13 | -พระมาระโปล์ได้สิ่งทางผู้การแก่กำ<br>เส้นทั่งเทางสำเภาหลังสามาระบบการ<br>1 ของสำคัญการเหล่างสามาระบบการ<br>780 การการเส้นทางสีราชาติ<br>780 การการเส้นทางสีราชาติ<br>781 การการกา<br>การสามาระบบการเส้นการการเป็นการกา<br>การสามาระบบการเสีนการการเป็นการกา                                                                                                    | - หรือของโกระรัตอร์ของการสำนาทนี้ไ<br>สามารมในการผู้สีมีการการอง คม่<br>- รับการการในการมีสามารมของ คม่ 1 ไม่<br>รับออกา จัการให                                                                                                    | ข้อสารเป็นข่อมาสารสารสารเสียงหนึ่งการเรียงการปฏ<br>การการของสม                                                                                                    | st.                                         | 8     |
| aners<br>O glanstalenenu                                                                       | 2 แล้งรวมให้สองการในระคม                                        | ารการเมืองหรือหารสารปฏิบุณณต่างมีการเป                          | temproduction                                                   |                                                             | 13               | - มีการแรกมีเหมาะระบบร่างในประวบการ<br>สามันรายแรกเราว่างายในประวบความระบบ<br>มีการจักระการประมบสำนักแรกมี<br>หลายจะมีแนะได้เรา<br>- รักษาร่ามแปลเกราะสามารากมีใหญ่<br>โดยเสียงเป็นและกระบบร่างการปัชส<br>- และสามารามมีใหญ่และ<br>และการเหมามีการประกบร่างสืบสนักร และว่า<br>มีแน่นสามารามมีสามารายเราใหญ่และ<br>มักมีนารแม่มีการประกบร่างสืบสนักร และว่า<br>มีแน่นสามารายเราะที่เกิดหน้าการประม | - มีเขาะสมมารถและเหมืองเหมืองเขาะสมุ<br>เขาะสำนักแห่งมีเขาะเหมืองเสียงเขาะสมุ<br>มีขณะสมทาง พ.ศ. 203<br>- สินารถางสุดารณ์เนื้อง หมืองเหมืองเหมือง<br>ส่วนกรณะสารเหมืองเขาะสมุของเป็นเป็นขางมาง<br>ส่วนกรณะสารเหมืองเขาะเขาะในเป็นขางมาง พ.ศ.<br>2565 | - necessarile Suite research ne Twee Suites<br>report 4.0 2010/4.40; 200 neces                                                                                               | 9                                           | 9     |
|                                                                                                | 3 และการสารไร่เราหนึ่งเกิด                                      | ก็สอกระบบการกระดางการเสราก็ก                                    | materenentraden                                                 |                                                             | 15               | มีการแรงโอกสมาราชสมครั้งเหตุ<br>สมคารและการกระเองสมารางโลกไทร<br>ปลิยาสารกระ 3555<br>านการแสร้างสุดภูษาสำคัญกา<br>สมครามสร้างสุดภูษาสำคัญห.<br>2564 - 2565 ประเทศสารสะสารกระ<br>สิยาสาร                                                                                                    | มีการการแสดงการกับมากเพิ่มข้องกับ<br>สารชิ้มเกมาะเขาสารของการการ<br>สิ่งสารร้าง 1951<br>การและอาการการกับสารของกระบบ<br>สารชิ้นเกมาะเขาสารกับสารของกระบบ<br>สิ่งสารของการการที่เกมาะเขาง<br>สิ่งสารของการการที่เกมาะเขาง                             | maan vaata faata tiisan saata sa sa sa sa sa sa sa sa sa sa sa sa sa                                                                                                    | 24<br>9<br>6                                | в     |
|                                                                                                | 4 เหลือการสำคัญออกครั้งแอร่อง                                   | Intravious (Open Data Integrity and Tra                         | กรรณดกรระ (201) มามะรูดีสภาระวัฒนสีมหรรมสะครามรับประกังสามาระกา | burnssermournenty (integrity & Transparency Assessment ITA) | 7                | มีครองของการทำเร็จมาระวันธรรม 11 หรือ<br>เอริม E                                                                                                    | รักษณะออกจะกำเนื่อมาระวังหมกัน 11 เพื่อหมกัน<br>C                                                                                                    | มีคระบบเทศารทำเริ่มเกราะวันอย่าง AA หรือครับ A                                                                                                    |                                             | в     |
|                                                                                                | 3. ธงรับการเขาให้ประการชื่อกลื่อนเห                             | นปฏิมีสารสำหรังสารสำหรังสารสารสาร                               | arendî w.n. 2064 - 2570                                         |                                                             |                  | <ol> <li>Indonternetsustantenentella<br/>endi turretsustantentjättendra<br/>endi endensentitudesustati<br/>autota universitetenentellavattati<br/>autota universitetenentella<br/>endensettenentellarantenatiot<br/>endensette 21 suovallas daustikut<br/>iseren endenses 2005</li> </ol>                                                                                                    | ขับรับการได้ของสาวไทยเวลร์ได้โทยส<br>สมเพลี่ สามหลังของการเขามันเลาส่ง<br>การในเหลือของสมให้ไปการกำหารส่งสามห<br>สารสำหรัดสมเขามีให้ สำรัญการทำการ<br>สารสังสารกำหน่วยสำให้ร                                                                         | สระเอการรับเครื่องและผู้ได้การกำหว่าร่างสำหร<br>เขาร้างสำหรับหน้า ให้ระจับแน่อะเทล พ.ศ. 256<br>รรณกรรรณ เมื่อที่ได้สิญสุขภาพที่การการสื่อมาไร<br>การใหร่งที่ 10 สังเกษะ 2561 |                                             | в     |
|                                                                                                | -                                                               | 0                                                               |                                                                 |                                                             |                  |                                                                                                    |                                                                                                    |                                                                                                    | REASONTING                                  | 0.00  |

รูปภาพที่ 12 การแก้ไขข้อมูลรายงานผลการปฏิบัติราชการตามคำรับรองการปฏิบัติราชการ

| วิธีการแก้ไข | วิธีการแก้ไขข้อมูลรายงานผลการปฏิบัติราชการตามคำรับรองการปฏิบัติราชการ มีดังนี้ |  |  |  |  |
|--------------|--------------------------------------------------------------------------------|--|--|--|--|
| หมายเลข      | คำอธิบาย                                                                       |  |  |  |  |
| 8.           | คลิกปุ่ม 🔼                                                                     |  |  |  |  |
| 9.           | คลิกปุ่ม 🔀 เพื่อที่จะทำการแก้ไขข้อมูล                                          |  |  |  |  |
| 10.          | คลิกที่ปุ่มยืนยันผลดำเนินงาน                                                   |  |  |  |  |
| หมายเหตุ     | กรณีมีเครื่องหมายดอกจันสีแดง (*) ต้องกรอกข้อมูลให้ครบถ้วน                      |  |  |  |  |

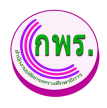

#### 5. การประเมินและรายงานผล

## 5.1 ค้นหารายชื่อคณะกรรมการ

ผู้ใช้งานระบบสามารถข้อมูลสรุปผลการประเมินตนเองได้ >> การประเมินและรายงานผล >> สรุปผลการประเมินตนเอง >> ค้นหา

| GPR                                | 🕈 หน้าแรก            |                    |                                             |                                  |               |              |                   |                      | <b>.</b> ~                   |
|------------------------------------|----------------------|--------------------|---------------------------------------------|----------------------------------|---------------|--------------|-------------------|----------------------|------------------------------|
|                                    | สรุปผลการเ           | ประเมินตนเอง       |                                             |                                  |               |              |                   |                      |                              |
| เมนูหลัก                           | ค้นหา                |                    |                                             |                                  |               |              |                   |                      |                              |
| O การจัดทำคำรับรอง →               | ปังบประมา<br>ทั้งหมด | ຄເ                 | หน่วยงาน<br><ul> <li>กลุ่มพัฒนา:</li> </ul> | ระบบบริหาร                       | ~ 3           |              |                   |                      |                              |
| O การดิตตามการดำเบินงาน →          | ดับหา                | 4 ใหม่             |                                             |                                  |               |              |                   |                      |                              |
| 0 การประเมินและรายงานผล 💶          | 1 รายการ             |                    |                                             |                                  |               |              | * หากยังไม่ได้    | ยืนยันผลการดำเนินงาน | เ จะไม่สามารถประเมินคนเองได้ |
| สรุปผลการประเมินดนเอง 💋            |                      |                    |                                             | รอบ                              | 5 เดือน       | รอ           | บ 9 เดือน         | າວາ                  | บ 12 เดือน                   |
| 0 รายงาน →                         | ลำดับ                | ปังบประมาณ         | หน่วยงาน                                    | รายงานผล                         | ประเมินดนเอง  | รายงานผล     | ประเมินดนเอง      | รายงานผล             | ประเมินดนเอง                 |
| ผู้ดูแลระบบ                        | 1                    | 2565               | กลุ่มพัฒนาระบบบริหาร                        | <ul> <li>ยืนยันผลแล้ว</li> </ul> | 😑 รอประเมิน 🕏 | 😑 รอยืนยันผล | 🔹 รอดำเนินการ 🛛 🖻 | 😑 รอบึนบันผล         | 🔹 รอดำเนินการ 🕞              |
| O สิทธิ์การใช้งาน →                |                      |                    |                                             |                                  |               |              |                   |                      |                              |
| เอกสาร                             |                      |                    |                                             |                                  |               |              |                   |                      |                              |
| 0 คู่มือการใช้งานระบบ →            |                      |                    |                                             |                                  |               |              |                   |                      |                              |
| web/page/ev/EV010_SellEvaluate jsp |                      |                    |                                             |                                  |               |              |                   |                      |                              |
|                                    |                      |                    |                                             |                                  |               |              |                   |                      |                              |
|                                    | © 2021 กลุ่มพัฒ      | หาระบบบริหาร สำนัก | งานปลัดกระทรวงศึกษาธิการ.                   |                                  |               |              |                   |                      |                              |

รูปภาพที่ 13 ค้นหาข้อมูลสรุปผลการประเมินตนเอง

| วิธีการค้นหาข้อมูลสรุปผลการประเมินตนเอง มีดังนี้ |                                                           |  |  |  |
|--------------------------------------------------|-----------------------------------------------------------|--|--|--|
| หมายเลข                                          | คำอธิบาย                                                  |  |  |  |
| 1.                                               | คลิกที่การประเมินและรายงานผล                              |  |  |  |
| 2.                                               | คลิกที่เมนูสรุปผลการประเมินตนเอง                          |  |  |  |
| 3.                                               | ระบุข้อมูลที่ต้องการค้นหา                                 |  |  |  |
| 4.                                               | คลิกที่ปุ่มค้นหา                                          |  |  |  |
| หมายเหตุ                                         | กรณีมีเครื่องหมายดอกจันสีแดง (*) ต้องกรอกข้อมูลให้ครบถ้วน |  |  |  |

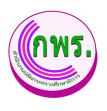

6. รายงาน

#### 6.1 ค้นหาสารสนเทศสรุปผลการปฏิบัติราชการของหน่วยงานในสังกัดสำนักงานปลัดกระทรวง ศึกษาธิการ

ผู้ดูแลระบบสามารถค้นหาสรุปรายงานผลการปฏิบัติราชการได้ >>รายงาน>>สารสนเทศ สรุปผลการปฏิบัติราชการ

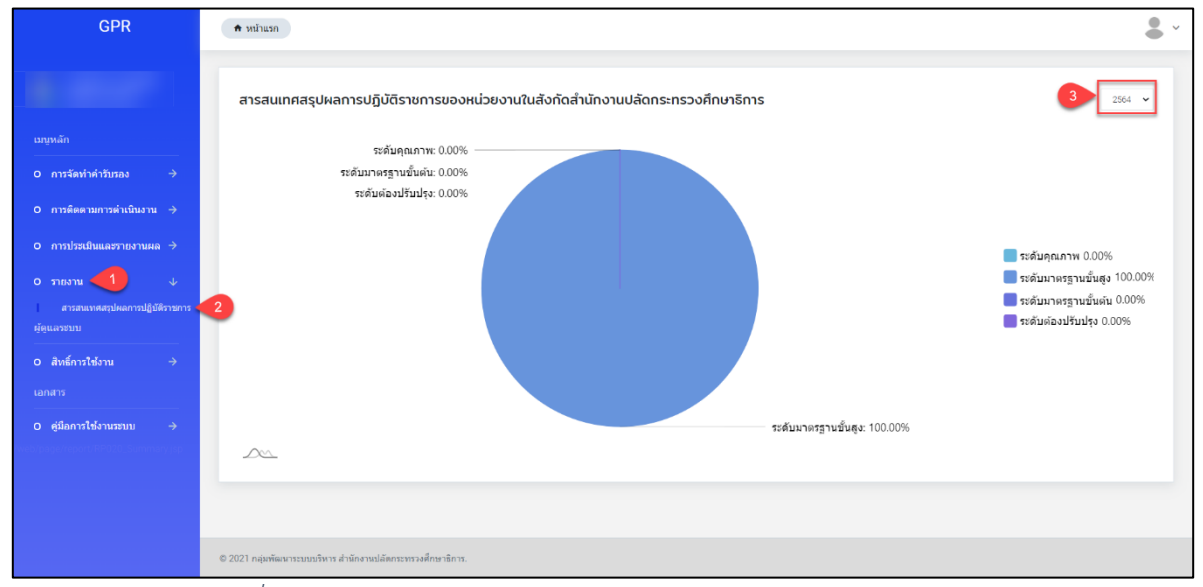

รูปภาพที่ 14 ค้นหาสารสนเทศสรุปผลการปฏิบัติราชการของหน่วยงานในสังกัดสำนักงาน

#### ปลัดกระทรวงศึกษาธิการ

| วิธีการค้นหาสารสนเทศสรุปผลการปฏิบัติราชการของหน่วยงานในสังกัดสำนักงานปลัดกระทรวง<br>ศึกษาธิการ มีดังนี้ |                                                           |  |  |  |
|----------------------------------------------------------------------------------------------------|-----------------------------------------------------------|--|--|--|
| หมายเลข                                                                                                 | คำอธิบาย                                                  |  |  |  |
| 1.                                                                                                    | คลิกที่เมนูรายงาน                                         |  |  |  |
| 2.                                                                                                    | คลิกที่เมนูสารสนเทศสรุปผลการปฏิบัติราชการ                 |  |  |  |
| 3.                                                                                                    | ระบุข้อมูลที่ต้องการค้นหา                                 |  |  |  |
| หมายเหตุ                                                                                                | กรณีมีเครื่องหมายดอกจันสีแดง (*) ต้องกรอกข้อมูลให้ครบถ้วน |  |  |  |

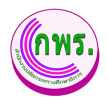

# สิทธิ์การใช้งาน

#### 6.1 ค้นหาผู้ใช้งานระบบ

ผู้ใช้งานระบบงานสามารถค้นหาผู้ใช้งานระบบได้ โดยเข้าไปที่เมนูสิทธิ์การใช้งาน>>ผู้ใช้งาน

ระบบ>>ค้นหา

| GPR                                                    | ♠ หน้าแรก               |                                        |                              |          |                         |               |  |
|--------------------------------------------------------|-------------------------|----------------------------------------|------------------------------|----------|-------------------------|---------------|--|
|                                                        | ข้อมูลบัญขีผู้ใช้งาน    |                                        |                              |          |                         | + เพิ่มข้อมูล |  |
| เมบูหลัก<br>O การจัดทำดำรับรอง →                       | คันหา<br><sub>ข้อ</sub> | นามสกุล                                | ต่ำแหน่ง                     | หน่วยงาน |                         |               |  |
| O การดิดตามการดำเนินงาน →<br>O การประเมินและรายงานผล → | ศัมหา 3 มี<br>12 รายการ |                                        |                              |          |                         |               |  |
| о 5180110 →                                            | ลำดับ ชื่อ-สกุล         | ต่าแหน่ง                               | หน่วยงาน อีเมล เบอร์โทรศัพท์ | Username | สถานะ                   |               |  |
| ผู้ดูแลระบบ<br>                                        | 1                       | นักวิเคราะห์นโยบายและแผนข่านาญการพิเศษ | กลุ่มพัฒนาระบบบริหาร         |          | 🕒 ใช้งาน 🗠              |               |  |
| o สิทธิ์การใช้งาน 💶 🗸                                  | 2                       | นักวิเคราะห์นโยบายและแผนข่านาญการพิเศษ | กลุ่มพัฒนาระบบบริหาร         |          | 😑 ใช้งาน 🗠 🗠            | 0             |  |
| ผู้ใบ้ง่านระบบ 2                                       | 3                       | พนักงานราชการ                          | กลุ่มพัฒนาระบบบริหาร         |          | 😑 ใช้งาน 🗠 🗠            | 0 0           |  |
| ห้วหน้าหน่วยงาน                                        | 4                       | นักวิเคราะห์นโยบายและแผนข่านาญการพิเศษ | กลุ่มพัฒนาระบบบริหาร         |          | 😑 ใช้งาน 🗠 🗠            | 20            |  |
| เอกสาร<br>                                             | 5                       | นักจัดการงานทั่วไปช่านาญการ            | กลุ่มพัฒนาระบบบริหาร         |          | 🕒 ใช้งาน 🗠              | 2 0           |  |
| O ผู่มือการใช้งานระบบ →                                | 6                       | นักวิเคราะพ์นโยบายและแผนข่านาญการ      | กลุ่มพัฒนาระบบบริหาร         |          | ● ใช้งาน ∾ <sup>2</sup> | 20            |  |
| o use jap                                              | 7                       | เจ้าหน้าที่                            | กลุ่มพัฒนาระบบบริหาร         |          | 😐 ใช้งาน 🔩              | 20            |  |
|                                                        | 8                       | นักวิเคราะห์นโขบายและแผนช่านาญการพิเศษ | กลุ่มพัฒนาระบบบริหาร         |          | 🔹 ใช้งาน 🗠              |               |  |

รูปภาพที่ 15 ค้นหาผู้ใช้งานระบบ

| วิธีค้นหาผู้ใช้งานระบบ มีดังนี้ |                                                           |  |  |  |
|---------------------------------|-----------------------------------------------------------|--|--|--|
| หมายเลข                         | คำอธิบาย                                                  |  |  |  |
| 1.                              | คลิกที่สิทธิ์การใช้งาน                                    |  |  |  |
| 2.                              | คลิกที่ผู้ใช้งานระบบ                                      |  |  |  |
| 3.                              | คลิกที่ค้นหา                                              |  |  |  |
| หมายเหตุ                        | กรณีมีเครื่องหมายดอกจันสีแดง (*) ต้องกรอกข้อมูลให้ครบถ้วน |  |  |  |

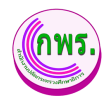

# 6.1.1 การเพิ่มข้อมูลบัญชีผู้ใช้งาน

ผู้ใช้งานระบบงานสามารถเพิ่มข้อมูลบัญชีผู้ใช้งานได้ โดยเข้าไปที่เมนูข้อมูลบัญชี

# ผู้ใช้งาน>>เพิ่มข้อมูล

| GPR                                 | 🕈 หน้าแรก            |                         |                     |          |              | <b>8</b> ~    |
|-------------------------------------|----------------------|-------------------------|---------------------|----------|--------------|---------------|
|                                     | ข่อมูลบัญชีผู้ใช้งาน |                         |                     |          | 4            | + เพิ่มข้อมูล |
| เมนูหลัก                            | ค้นหา                | ผู้ใช้งานระบบ           | ×                   |          |              |               |
| O การจัดทำคำรับรอง →                | นื่อ                 | ศำนำหน้าชื่อ *<br>เลือก |                     | หน่วยงาน |              |               |
| O การติดตามการดำเนินงาน →           | ศันหา เว็บใหม่       | ชื่อ *                  |                     |          |              |               |
| 0 การประเมินและรายงานผล →           | 12 รายการ            | นามสกล *                |                     |          |              |               |
| 0 รายงาน →                          | ลำดับ ชื่อ-สกุด      |                         | อีเมล เบอร์โทรศัพท์ | Username | สถานะ        |               |
| ผู้ดูแลระบบ                         | 1                    | สำนหน่อ *               | -5                  |          | 🗢 ไข้งาน 📲 🕻 | 8 0           |
| O สิทธิ์การใช้งาน ↓                 | 2                    |                         |                     |          | 🗢 ใช้งาน 📲 [ | 20            |
| ผู้ไป่งานระบบ<br>เด็ดแลระบบหน่วยงาน | 3                    | หน่วยงาน *              | เลือก               |          | 🔹 ใช้งาน 🔩 🕻 | 4 0           |
| พ้วหน้าหน่วยงาน                     | 4                    | Username *              | F                   |          | 🗢 ใช้งาน 吐 [ | <u> 2</u> 0   |
| เอกสาร<br>                          | 5                    |                         | F                   |          | 🕒 ใช้งาน 😪 🛛 | 50            |
| O ดู่มือการใช้งานระบบ →             | 6                    | Password *              | 5                   |          | 🔹 ไข่งาน 🔩 [ | 2 Ō           |
|                                     | 7                    |                         |                     |          | 🔹 ไข่งาน 🗠 [ | 4 0           |
|                                     | 8                    | มันพึก 6                | ปิด                 |          | 🔹 ไข้งาน 🔩 [ | 8 0           |

รูปภาพที่ 16 การเพิ่มข้อมูลบัญชีผู้ใช้งาน

| วิธีการเพิ่มข้ | วิธีการเพิ่มข้อมูลบัญชีผู้ใช้งาน มีดังนี้                      |  |  |
|----------------|----------------------------------------------------------------|--|--|
| หมายเลข        | คำอธิบาย                                                       |  |  |
| 4.             | คลิกที่เพิ่มข้อมูล                                             |  |  |
| 5.             | ระบุข้อมูลที่ต้องการค้นหา หรือ ค้นหาได้โดยไม่ต้องระบุข้อมูลได้ |  |  |
| 6.             | คลิกปุ่มบันทึก                                                 |  |  |
| หมายเหตุ       | กรณีมีเครื่องหมายดอกจันสีแดง (*) ต้องกรอกข้อมูลให้ครบถ้วน      |  |  |

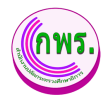

## 6.1.2 การเปลี่ยนรหัสผ่านข้อมูลบัญชีผู้ใช้งาน

ผู้ใช้งานระบบงานสามารถเปลี่ยนรหัสผ่านข้อมูลบัญชีผู้ใช้งานได้ โดยเข้าไปที่เมนูข้อมูล บัญชีผู้ใช้งาน>>คลิก 🛸

| GPR                                   | 🕈 หน้าแระ   | 1           |                                        |                        |                     |          |                            |            |               |
|---------------------------------------|-------------|-------------|----------------------------------------|------------------------|---------------------|----------|----------------------------|------------|---------------|
|                                       | ນ້ອນູລນັญກໍ | ชีผู้ใข้งาน |                                        |                        |                     |          |                            |            | + เพิ่มข้อมูล |
| เมนูหลัก                              | ค้นหา       |             |                                        |                        |                     |          |                            |            |               |
| O การจัดทำคำรับรอง                    | <b>⇒</b>    |             | หามสกุล                                | ตำแหน่ง                |                     | หน่วยงาน |                            |            |               |
| O การติดตามการตำเนินงาน               | ⇒ คืนหา     | เริ่มใหม่   |                                        |                        |                     |          |                            |            |               |
| 0 การประเมินและรายงานผล               | דחטרג 12    | 15          |                                        |                        |                     |          |                            |            |               |
| O รายงาน                              | ⇒ สำดับ     | ชื่อ-สกุล   | ศาแหน่ง Reset รหัสผ่าน                 | × ยงาน                 | อีเมล เบอร์โทรศัพท์ | Username | สถานะ                      |            |               |
| ผู้ดูแลระบบ                           | 1           |             | <u>นักวิเคร</u> า<br>รหัสผ่านใหม่ *    | พ้อา 8 บบริหาร         |                     |          | • ใช้งาน                   | <u>.</u>   | 20            |
| O สิทธิ์การใช้งาน                     | ↓ 2         |             | นักวิเครา                              | พัฒนาระบบบริหาร        |                     |          | • ใช้งาน                   | ~ <b>2</b> | ßŌ            |
| ผู้ใช้งานระบบ                         | 3           |             | หนักงาน:                               | พัฒนาระบบบริหาร<br>ปิด |                     |          | • ใช้งาน                   | <u>~</u>   | 20            |
| พุพุณสระบบหน่วยงาน<br>หัวหน้าหน่วยงาน | 4           |             | นักวิเครา                              | พัฒนาระบบบริหาร        |                     |          | • Townil                   | <u>~1</u>  |               |
| เอกสาร                                | 5           |             | นักจัดการงานทั่วไปช่านาญการ            | กลุ่มพัฒนาระบบบริหาร   |                     |          | • ใช้งาน                   | 9 <u>9</u> | 20            |
| O ดู่มือการใช้งานระบบ                 | → 6         |             | นักวิเคราะห์นโยบายและแผนข่านาญการ      | กลุ่มพัฒนาระบบบริหาร   |                     |          | • ใช้งาน                   | -2         | ßŌ            |
| - CHO_COSH (M)                        | 7           |             | เจ้าหน้าที่                            | กลุ่มพัฒนาระบบบริหาร   |                     |          | • ใช้งาน                   | • <u>*</u> | ßŌ            |
|                                       | 8           |             | นักวิเคราะห์หโยบายและแผนข่านาญการพิเศษ | กลุ่มพัฒนาระบบบริหาร   |                     |          | <ul> <li>ใช้งาน</li> </ul> | ~ <u>*</u> | ßŌ            |

# รูปภาพที่ 17 การเปลี่ยนรหัสผ่านข้อมูลบัญชีผู้ใช้งาน

| วิธีการเปลี่ย | วิธีการเปลี่ยนรหัสผ่านข้อมูลบัญชีผู้ใช้งาน มีดังนี้       |  |  |
|---------------|-----------------------------------------------------------|--|--|
| หมายเลข       | คำอธิบาย                                                  |  |  |
| 7.            | คลิกที่ 🛸                                                 |  |  |
| 8.            | ระบุรหัสผ่านใหม่                                          |  |  |
| 9.            | คลิกปุ่มบันทึก                                            |  |  |
| หมายเหตุ      | กรณีมีเครื่องหมายดอกจันสีแดง (*) ต้องกรอกข้อมูลให้ครบถ้วน |  |  |

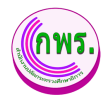

## 6.1.3 การแก้ไขข้อมูลบัญชีผู้ใช้งาน

ผู้ใช้งานระบบงานสามารถแก้ไขข้อมูลบัญชีผู้ใช้งานได้ โดยเข้าไปที่เมนูข้อมูลบัญชี

| ผู้ใช้งาน>>คลิก                                                                                                    |                                                                                     |                                                                                                    |                      |                          |                      |                                            |            |               |
|----------------------------------------------------------------------------------------------------|-------------------------------------------------------------------------------------|----------------------------------------------------------------------------------------------------|----------------------|--------------------------|----------------------|--------------------------------------------|------------|---------------|
| GPR                                                                                                    | 🔿 หม่านรถ                                                                           |                                                                                                    |                      |                          |                      |                                            |            |               |
|                                                                                                    | ข้อมูลบัญชีผู้ใช้งาน                                                                |                                                                                                    |                      |                          |                      |                                            |            | + เพิ่มข้อมูล |
| มญหลัก <ul> <li>ดารรลิตราด่ารรรินรินราน</li> <li>ดารรลิตรางการดำเนินงาน</li> <li>ดารรวโรงสมินแสรรายงานตล</li> <li>ดรายงาน</li> <li>ดรายงาน</li> <li>ดุมสารราบ</li> <li>ดลิตรารใปราม</li> <li>ง</li> </ul> | <b>กับหา</b><br>ชื่อ<br>เพิ่มชา เชิ่มไชย่<br>12 รายการ<br>สาสัน ชื่อ-สกุล<br>1<br>2 | มูโข้งานระบบ<br>สำนาหน้าชื่อ *<br>แนะกา<br>ชื่อ *<br>ชิณรัญก<br>นามแกล *<br>พิณชิมหมิด<br>สำนหน่ง * | ×                    | อัฒล เมอร์โทรศัพท์<br>11 | หม่วยงาน<br>Username | สถานะ<br>• ไร้งาน                          | 1          | C 0           |
| ผู้ใช้ง่านระบบ<br>ผู้ดูแลระบบหน่วยงาน<br>เร็ตแล้งแห่งอาจา                                                                                                    | 3                                                                                   | ถกามคราะหนใบบายและแผนอำนาญการท⊮ศษ<br>หน่วยเงาน *<br>กลุ่มที่ละบารบบบศิหาร                           | เลือก                |                          |                      | <ul> <li>ใช้งาน</li> <li>ใช้งาน</li> </ul> |            | 0<br>0        |
| เอกสาร                                                                                                    | 5                                                                                   | สถานะ *<br>ไปร้าน                                                                                   |                      |                          |                      | • ใช้งาน                                   | -1         | 6 0           |
| O ผู้มีอการใช้งานระบบ →<br>webnoogenatiUA016.Upenpp                                                                                                    | 6                                                                                   | ນັກນຈັກ 12                                                                                          | ปิด                  |                          |                      | <ul> <li>ใช้งาน</li> <li>ใช้งาน</li> </ul> | 10<br>10   | 8 0<br>8 0    |
|                                                                                                    | 8                                                                                   | นักวิเคราะทันโยบายและแผนช่านาญการทีเศษ                                                              | กลุ่มพัฒนาระบบบริหาร |                          |                      | • ใช้งาน                                   | · <u>*</u> | 0             |

รูปภาพที่ 18 การแก้ไขข้อมูลบัญชีผู้ใช้งาน

| วิธีการแก้ไข | วิธีการแก้ไขข้อมูลบัญชีผู้ใช้งาน มีดังนี้                      |  |  |
|--------------|----------------------------------------------------------------|--|--|
| หมายเลข      | คำอธิบาย                                                       |  |  |
| 10.          | คลิกที่ 🗹                                                      |  |  |
| 11.          | ระบุข้อมูลที่ต้องการค้นหา หรือ ค้นหาได้โดยไม่ต้องระบุข้อมูลได้ |  |  |
| 12.          | คลิกปุ่มบันทึก                                                 |  |  |
| หมายเหตุ     | กรณีมีเครื่องหมายดอกจันสีแดง (*) ต้องกรอกข้อมูลให้ครบถ้วน      |  |  |

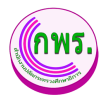

## 6.1.4 การลบข้อมูลบัญชีผู้ใช้งาน

ผู้ใช้งานระบบงานสามารถลบข้อมูลบัญชีผู้ใช้งานได้ โดยเข้าไปที่เมนูข้อมูลบัญชี

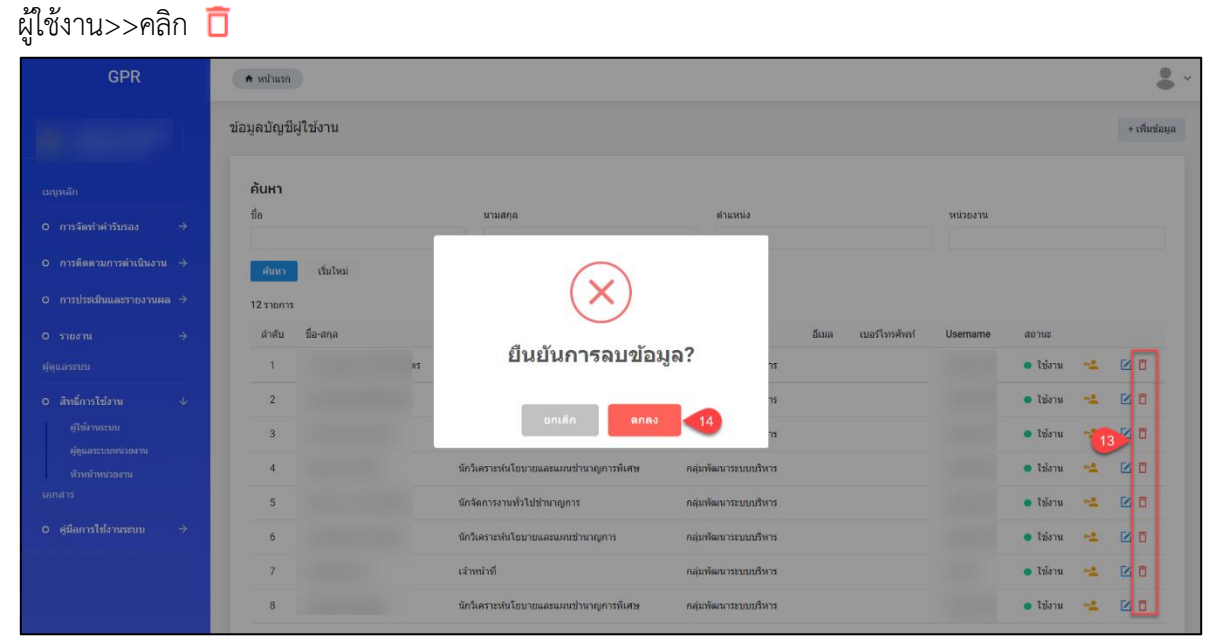

## รูปภาพที่ 19 การลบข้อมูลบัญชีผู้ใช้งาน

| วิธีการลบข้อมูลบัญชีผู้ใช้งาน มีดังนี้ |                                      |  |
|----------------------------------------|--------------------------------------|--|
| หมายเลข                                | คำอธิบาย                             |  |
| 13.                                    | คลิกที่ 🛅                            |  |
| 14.                                    | คลิกตกลงเพื่อทำการลบข้อมูลที่ต้องการ |  |

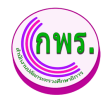

# 6.2 ค้นหาข้อมูลผู้ดูแลระบบหน่วยงาน

ผู้ใช้งานระบบงานสามารถค้นหาข้อมูลผู้ดูแลระบบหน่วยงานได้ โดยเข้าไปที่เมนูข้อมูลผู้ดูแล ระบบหน่วยงาน>>ค้นหา

| GPR                                    | ิสามาแรก                                                   | <b>.</b> ~    |
|----------------------------------------|------------------------------------------------------------|---------------|
|                                        | ข้อมูลผู้ดูแลระบบหน่วยงาน                                  | + เพิ่มข้อมูด |
| เมนูหลัก                               | ค้นหา                                                      |               |
| 0 การจัดทำคำรับรอง →                   | ชื่อ บามสกุด ผ่าแหน่ง หน่                                  | วยงาน         |
| O การดีดตามการดำเนินงาน →              | ดับหา 4 หม                                                 |               |
| O การประเมินและรายงานผล →              | 0 צרחפרד                                                   |               |
| 0 טרגשרז →                             |                                                            |               |
| ຜູ້ດູແລະະນນ                            |                                                            |               |
| o สิทธิ์การใช้งาน                      |                                                            |               |
| ผู้ไข้งานระบบ                          |                                                            |               |
| ผู้ดูแลระบบหน่วยงาน<br>หัวหน้าหน่วยงาน |                                                            |               |
| เอกสาร                                 |                                                            |               |
| O คู่มีอการใช้งานระบบ →                |                                                            |               |
|                                        | © 2021 กลุ่มพัฒนาระบบบริหาร สำนักงานปลัดกระทรวงศึกษาธิการ. |               |

## รูปภาพที่ 20 ค้นหาข้อมูลผู้ดูแลระบบหน่วยงาน

| วิธีค้นหาข้อ | วิธีค้นหาข้อมูลผู้ดูแลระบบหน่วยงาน มีดังนี้ |  |  |
|--------------|---------------------------------------------|--|--|
| หมายเลข      | คำอธิบาย                                    |  |  |
| 1.           | คลิกที่สิทธิ์การใช้งาน                      |  |  |
| 2.           | คลิกที่เมนูผู้ดูแลระบบหน่วยงาน              |  |  |
| 3.           | คลิกที่ค้นหาข้อมูล                          |  |  |
| 4.           | คลิกที่ค้นหา                                |  |  |

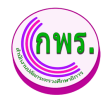

# 6.2.1 การเพิ่มข้อมูลผู้ดูแลระบบหน่วยงาน

ผู้ใช้งานระบบงานสามารถเพิ่มข้อมูลผู้ดูแลระบบหน่วยงานได้ โดยเข้าไปที่เมนูข้อมูล ผู้ดูแลระบบหน่วยงาน>>เพิ่มข้อมูล

| GPR                                    | 🕈 หน้าแรก                          |                                                                            |          |               |
|----------------------------------------|------------------------------------|----------------------------------------------------------------------------|----------|---------------|
|                                        | ข้อมูลผู้ดูแลระบบหน่วยงา           | u                                                                          |          | 5 + (ñiztioya |
| เมนูหดัก                               | ค้นหา                              |                                                                            |          |               |
| O การจัดทำคำรับรอง →                   | ข้อ                                | นามสกุด                                                                    | ด้านหน่ง | หน่วยงาน      |
| O การติดตามการดำเบินงาน →              | ดับหา เริ่มใหม่                    | ผู้ดูแลระบบหน่วยงาน                                                        | ×        |               |
| O การประเมินและรายงานผล →              | 0 รายการ                           | ผู้ใข้งานระบบ *                                                            |          | -             |
| 0 טראטרז →                             |                                    | เลือก                                                                      | · •      | 6             |
| ຜູ້ອຸແສາະນາ                            |                                    | สถานะ*                                                                     |          |               |
| 0 สิทธิ์การใช้งาน ↓                    |                                    | teoru                                                                      | Ť        |               |
| ผู้ไข้งานระบบ                          |                                    | เพิ่มผู้ดูแสระบบให้กับหน่วยงาหช่อยภายได้หน่วยงานที่ท่านสิ่งก็คอยู่เท่าขึ้น | _        |               |
| ผู้ดูแลระบบหน่วยงาน<br>หัวหน่าหน่วยงาน |                                    | บันทึก 🗾                                                                   | ปิด      |               |
| เอกสาร                                 |                                    |                                                                            |          |               |
| O ดูมีอการใช้งานระบบ →                 |                                    |                                                                            |          |               |
|                                        | © 2021 กลุ่มพัฒนาระบบบริหาร สำนักง | านปลัดกระพรวงศึกษาธิการ.                                                   |          |               |

รูปภาพที่ 21 การเพิ่มข้อมูลผู้ดูแลระบบหน่วยงาน

| วิธีการเพิ่มช่   | วิธีการเพิ่มข้อมูลผู้ดูแลระบบหน่วยงานมีดังนี้                  |  |  |
|------------------|----------------------------------------------------------------|--|--|
| หมายเลข คำอธิบาย |                                                                |  |  |
| 5.               | คลิกที่เพิ่มข้อมูล                                             |  |  |
| 6.               | ระบุข้อมูลที่ต้องการค้นหา หรือ ค้นหาได้โดยไม่ต้องระบุข้อมูลได้ |  |  |
| 7.               | คลิกปุ่มบันทึก                                                 |  |  |
| หมายเหตุ         | กรณีมีเครื่องหมายดอกจันสีแดง (*) ต้องกรอกข้อมูลให้ครบถ้วน      |  |  |

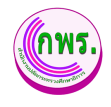

#### 6.3 ค้นหาข้อมูลหัวหน้าหน่วยงาน

ผู้ใช้งานระบบงานสามารถค้นหาข้อมูลหัวหน้าหน่วยงานได้ โดยเข้าไปที่เมนูข้อมูลหัวหน้า ระบบหน่วยงาน>>ค้นหา

| GPR                          | 🕈 หน้าแรก                                |                                  |     |       |               |          | •             |
|------------------------------|------------------------------------------|----------------------------------|-----|-------|---------------|----------|---------------|
|                              | ข้อมูลหัวหน้าหน่วยงาน                    |                                  |     |       |               |          | + เพิ่มข้อมูด |
| เมนูหลัก                     | ค้นหา                                    |                                  |     |       |               |          |               |
| O การจัดทำคำรับรอง →         | ชื่อ                                     | นามสกุล                          | - 3 |       |               |          |               |
| O การดีดตามการตำเน็นงาน →    | ดับหา 4 หม่                              |                                  |     |       |               |          |               |
| O การประเมินและรายงานผล →    | 1 รายการ                                 |                                  |     |       |               |          |               |
| 0 รายงาน →                   | ลำดับ ชื่อ-สกุล                          | ดำแหน่ง                          |     | อีเมล | เบอร์โทรศัพท์ | สถานะ    |               |
| <b>ຜູ້ດູແ</b> ສ <b>ະ</b> ະນນ | 1                                        | ผู้อ่านวยการกลุ่มพัฒนาระบบบริหาร |     |       |               | ● ใช้งาน | 20            |
| ๐ สิทธิ์การใช้งาน <1 ↓       |                                          |                                  |     |       |               |          |               |
| ผู้ไข้งานระบบ                |                                          |                                  |     |       |               |          |               |
| ผู้ดูแลระบบหน่วยงาน          |                                          |                                  |     |       |               |          |               |
| หัวหม้าหน่วยงาน 2<br>เอกสาร  |                                          |                                  |     |       |               |          |               |
| O คู่มือการใช้งานระบบ →      |                                          |                                  |     |       |               |          |               |
|                              | © 2021 กลุ่มพัฒนาระบบบริหาร สำนักงานปลัด | กระทรวงศึกษาธิการ.               |     |       |               |          |               |

#### รูปภาพที่ 22 ค้นหาข้อมูลหัวหน้าหน่วยงาน

| วิธีค้นหาหัว | วิธีค้นหาหัวหน้าหน่วยงาน มีดังนี้ |  |  |
|--------------|-----------------------------------|--|--|
| หมายเลข      | คำอธิบาย                          |  |  |
| 1.           | คลิกที่สิทธิ์การใช้งาน            |  |  |
| 2.           | คลิกที่เมนูหัวหน้าหน่วยงาน        |  |  |
| 3.           | คลิกที่ค้นหาข้อมูล                |  |  |
| 4.           | คลิกที่ค้นหา                      |  |  |

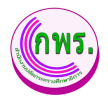

#### 6.3.1 การเพิ่มข้อมูลหัวหน้าระบบหน่วยงาน

ผู้ใช้งานระบบงานสามารถเพิ่มข้อมูลหัวหน้าระบบหน่วยงานได้ โดยเข้าไปที่เมนูข้อมูล หัวหน้าระบบหน่วยงาน>>เพิ่มข้อมูล

| GPR                       | 🕈 หม้าแรก                                        |                                                                                  |            |               | 8 -             |
|---------------------------|--------------------------------------------------|----------------------------------------------------------------------------------|------------|---------------|-----------------|
|                           | ข้อมูลหัวหน้าหน่วยงาน                            |                                                                                  |            |               | 5 + เพิ่มข่อมูล |
| เมนูหลัก                  | ค้นหา                                            |                                                                                  |            |               |                 |
|                           | ชื่อ                                             | บามสกุด                                                                          |            |               |                 |
|                           | .ศัมหว. เริ่มใหม่                                | ห้วหน้าหน่วยงาน                                                                  | ×          |               |                 |
| O การประเมินและรายงานผล → | 1 גרמטרג                                         | ห้วหน้าหน่วยงาน *                                                                |            |               |                 |
| 0 รายงาน →                | สาดับ ชื่อ-สกุล                                  | เลือก                                                                            | · 6        | เบอร์โทรศัพท์ | สถานะ           |
| ผู้ดูแลระบบ               | 1                                                | · สถาบะ*                                                                         |            |               | 🔹 ใช่งาน 📝 🛅    |
|                           |                                                  | ไข้งาน<br>ผู้มังคับมีสุขาร์นี่บระบารหน้าที่ในการลงงานใหล่ารับรองของหน่วยงายที่ทำ | นสังกัดอยู |               | _               |
|                           |                                                  | บันทึก 🦪                                                                         | ปิด        |               |                 |
|                           |                                                  |                                                                                  |            |               |                 |
|                           |                                                  |                                                                                  |            |               |                 |
|                           | © 2021 ກລຸ່ມ <del>ທັສຫ</del> ມາຮອນເມຣິທາຣ ສຳນັກ. | วางเปล็ดกระทรวงศึกษาธิการ.                                                       |            |               |                 |

รูปภาพที่ 23 การเพิ่มข้อมูลหัวหน้าระบบหน่วยงาน

| วิธีการเพิ่มข้อมูลหัวหน้าหน่วยงานมีดังนี้ |                                                                |  |
|-------------------------------------------|----------------------------------------------------------------|--|
| หมายเลข                                   | คำอธิบาย                                                       |  |
| 5.                                        | คลิกที่เพิ่มข้อมูล                                             |  |
| 6.                                        | ระบุข้อมูลที่ต้องการค้นหา หรือ ค้นหาได้โดยไม่ต้องระบุข้อมูลได้ |  |
| 7.                                        | คลิกปุ่มบันทึก                                                 |  |
| หมายเหตุ                                  | กรณีมีเครื่องหมายดอกจันสีแดง (*) ต้องกรอกข้อมูลให้ครบถ้วน      |  |

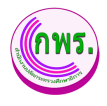

#### 6.3.2 การแก้ไขข้อมูลหัวหน้าระบบหน่วยงาน

ผู้ใช้งานระบบงานสามารถแก้ไขข้อมูลหัวหน้าระบบหน่วยงานได้ โดยเข้าไปที่เมนูข้อมูล หัวหน้าระบบหน่วยงาน>>คลิกที่ 🔼

| GPR                       | 🕈 หน้าแรก                          |                                                                                    |     |          |               |               |
|---------------------------|------------------------------------|------------------------------------------------------------------------------------|-----|----------|---------------|---------------|
| A CONTRACT                | ข้อมูลหัวหน้าหน่วยงาน              |                                                                                    |     |          |               | + เพิ่มข้อมูด |
| เมนูหลัก                  | ค้นหา                              |                                                                                    |     |          |               |               |
| O การจัดทำคำรับรอง →      | ชื่อ                               | นามสกุล                                                                            |     |          |               |               |
| O การติดตามการดำเบ็บงาน → | คันหา เว็นใหม่                     | หัวหน้าหน่วยงาน                                                                    | ×   |          |               |               |
| O การประเมินและรายงานผล → | 1 รายการ                           | พ้วหบ้าหน่วยงาน *                                                                  |     |          |               |               |
| 0 รายงาน →                | ลำดับ ชื่อ-สกุล                    |                                                                                    | *   | อีเมด    | เบอร์โทรศัพท์ | สถานะ         |
| ຜູ້ທູແລະະນນ               | 1                                  | สถานะ *                                                                            |     | <b>9</b> |               | • 100 🗹 🗇     |
| ๐ สิทธิ์การใช้งาน ↓       |                                    | ได้งาน                                                                             | ~   |          |               |               |
| ผู้ไข้งานระบบ             |                                    | ผู้บังคับบัญชาที่มีบทบาทหน้าที่ในการลงนามในคำรับรองของหน่วยงานที่ท่านสังกัดอยู<br> |     |          |               |               |
| ญัญแลวะบบหน่วยงาน         |                                    | บันทึก 10                                                                          | ปิด |          |               |               |
| ห้วหน้าหน่วยงาน<br>ເອກສາร |                                    |                                                                                    |     |          |               |               |
| O ดูมีอการใช้งานระบบ →    |                                    |                                                                                    |     |          |               |               |
|                           | © 2021 กลุ่มพัฒนาระบบบริหาร สำนัก. | าหปลัดกระทรวงศึกษาธิการ.                                                           |     |          |               |               |

รูปภาพที่ 24 การแก้ไขข้อมูลหัวหน้าระบบหน่วยงาน

| วิธีการแก้ไขข้อมูลหัวหน้าหน่วยงานมีดังนี้ |                                                                |  |
|-------------------------------------------|----------------------------------------------------------------|--|
| หมายเลข                                   | คำอธิบาย                                                       |  |
| 8.                                        | คลิกที่ 🔀                                                      |  |
| 9.                                        | ระบุข้อมูลที่ต้องการค้นหา หรือ ค้นหาได้โดยไม่ต้องระบุข้อมูลได้ |  |
| 10.                                       | คลิกปุ่มบันทึก                                                 |  |
| หมายเหตุ                                  | กรณีมีเครื่องหมายดอกจันสีแดง (*) ต้องกรอกข้อมูลให้ครบถ้วน      |  |

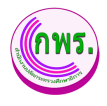

#### 6.3.3 การลบข้อมูลหัวหน้าระบบหน่วยงาน

ผู้ใช้งานระบบงานสามารถลบข้อมูลหัวหน้าระบบหน่วยงานได้ โดยเข้าไปที่เมนูข้อมูล หัวหน้าระบบหน่วยงาน>>คลิกที่ 🛅

| GPR      | 🕈 หน้าแรก                                                                                                    |                                              |                     | 8 ~               |
|----------|----------------------------------------------------------------------------------------------------|----------------------------------------------|---------------------|-------------------|
|          | ข้อมูลหัวหน้าหน่วยงาน                                                                                                |                                              |                     | + เพิ่มข้อมูล     |
| เมนุหลัก | <ul> <li>ค้นหา</li> <li>ชื่อ</li> <li>สนทา เริ่มไหม่</li> <li>1 รายการ</li> <li>สาดับ ชื่อ-สฤด</li> <li>1</li> </ul> | ั (X)<br>ยืนยันการลบข้อมูล?<br>เหล้า ดกลง 12 | อิเมต เมอร์โทรดักท่ | senus<br>tubru 11 |
|          | © 2021 กลุ่มพัฒนาระบทบริหาร สำนักงาบปลัง<br>/                                                                        | กรรพรวงศึกษาธิการ.                           |                     |                   |

#### รูปภาพที่ 25 การลบข้อมูลหัวหน้าระบบหน่วยงาน

| วิธีการลบข้อมูลหัวหน้าหน่วยงานมีดังนี้ |                                      |  |
|----------------------------------------|--------------------------------------|--|
| หมายเลข                                | คำอธิบาย                             |  |
| 11.                                    | คลิกที่ 🛅                            |  |
| 12.                                    | คลิกตกลงเพื่อทำการลบข้อมูลที่ต้องการ |  |